# Cayuse SP – UC Davis

# Handbook for Dept. Contract & Grant Staff, PIs and Approvers

**Note:** Additional resources on Cayuse SP are available at the following links:

- Proposal Submission
- <u>Award Review and Acceptance</u>
- Outgoing Subawards
- Learn: Cayuse SP

## Contents

| Proposal Submission Process                                         | 3  |
|---------------------------------------------------------------------|----|
| Cayuse SP Auto-generated Numbers                                    | 4  |
| Necessary Documents                                                 | 5  |
| Access Cayuse SP                                                    | 6  |
| Submit a Letter of Intent or Pre-Proposal                           | 7  |
| Create and Submit an Internal Processing Form (IPF; aka "Proposal") | 8  |
| Start New Proposal (General Information form)                       | 8  |
| Investigators/Research Team                                         | 16 |
| Request Exception to Principal Investigator (PI) Status             | 20 |
| Budget                                                              | 21 |
| Financial Conflicts of Interest in Research                         | 25 |
| Regulatory Compliance                                               | 26 |
| Subrecipients                                                       | 28 |
| Foreign Activity                                                    | 29 |
| Special Interest                                                    | 30 |
| Additional Questions                                                | 31 |
| Location of Sponsored Activities                                    | 32 |
| Proposal Abstract                                                   | 33 |
| Proposal Attachments                                                |    |
| Approving Units                                                     | 36 |
| Submission Notes                                                    | 38 |
| Submit for Routing                                                  | 39 |
| Role Management and Permissions                                     | 41 |
| Get access to view and/or approve Cayuse SP records                 | 41 |
| Establish a Role Manager for your unit                              | 41 |
| How a Role Manager grants Roles for a unit                          | 41 |

| Certify the IPF (Proposal) as a PI/Co-PI                            |
|---------------------------------------------------------------------|
| Authorize an IPF as an IPF Approver                                 |
| Edit an IPF that has been Submitted for Routing 48                  |
| Check Proposal Status                                               |
| Proposal Status Definitions                                         |
| Identify your assigned Sponsored Programs Office (SPO) analyst      |
| Awards                                                              |
| Check Award Status                                                  |
| Award Status Definitions                                            |
| View Attached Award Documents                                       |
| Submit an After-the-Fact (ATF) Proposal                             |
| Submit Award Modifications                                          |
| Advance Accounts (Pre-Award Spending) 59                            |
| Request an Advance Account                                          |
| Check Advance Account Request Status 62                             |
| Advance Account Request Statuses 62                                 |
| Endorse an Advance Account request as a Pre-Award Spending Approver |
| Subawards                                                           |
| Submit a proposal with (outgoing) Subawards                         |
| Initiate a Subaward after receiving a notice of award               |
| Check Subaward Status                                               |
| Subcontract (Subaward) Status Definitions67                         |
| View Attached Subaward Documents                                    |
| Resources                                                           |

# **Proposal Submission Process**

Per UC policy, all proposals for extramural funding must be submitted through the Sponsored Programs Office (SPO) for institutional review and approval.

- Exceptions:
  - Limited submission pre-proposals
  - Letters of Intent (LOIs) or pre-proposals that do not require:
    - A budget
    - Institutional signature
    - Agreement to terms & conditions
- Relevant Policies:
  - o <u>C&G Manual 2-200</u>
  - o UC Contract and Grant Manual 1-500 Principal Investigator Guidelines
  - Memo Operating Guidance No. 95-1
  - <u>Standing Orders of The Regents of the University of California Duties of the President of the</u> <u>University</u>

Proposal submission at UC Davis is a 2-stage process:

- 1. An Internal Processing Form (IPF; also referred to as a "proposal") is routed through Cayuse SP for required internal approvals.
  - a. The IPF is certified by the PI and Co-PIs, and authorized by the department chair(s) and additionally, for the Schools of Medicine and Veterinary Medicine, by the dean's office.
  - b. Once certifications and authorizations are made, the IPF routes to the Sponsored Programs Office (SPO) for institutional review and approval.
  - c. For full review by a SPO analyst, the certified and authorized IPF with minimum required attachments (see <u>Necessary Documents</u> section below) must be received by SPO at least five (5) business days before the sponsor deadline.
    - i. A full review covers PI & institutional eligibility, campus & sponsor requirements, financial & regulatory compliance and, if applicable, sponsor terms & conditions.
  - d. Certified and authorized IPFs that arrive in SPO with **less than five (5) business days** before sponsor deadline, will receive limited or no review.
    - i. Limited reviews cover the indirect cost rate, based on information as submitted, and additional items as time allows.
    - ii. For limited and no reviews, SPO reserves the right to negotiate at time of award.
  - e. IPFs are also created and routed for post-award actions that require approval (authorization) from the PI's academic unit.
    - i. Examples: change of PI; change of Admin Unit; changes to cost-sharing; major budget revisions
- 2. A proposal is submitted externally to the sponsor via a sponsor-accepted electronic Research Administration (eRA) system.
  - a. Cayuse 424 is used for most Federal sponsors.
    - i. It is linked system-to-system to grants.gov and is used in place of grants.gov Workplace.
    - ii. NASA uses its NSPIRES grants management system.
    - iii. NSF uses **Research.gov**.

# Cayuse SP Auto-generated Numbers

Cayuse SP creates identification numbers for each Project, Proposal, Award and Subcontract/Subaward.

### 1. Project Number (e.g., A25-5432)

- a. The Project is the overarching folder that contains a Proposal or Subcontract/Subaward and all subsequent actions, such as resubmissions, awards, amendments, or renewals.
- b. The Project number is established by the Sponsored Programs Office (SPO).
- c. Your SPO analyst will link each stage of a grant or contract to the overarching Project number.
- **2. Proposal Number** (e.g., 25-5555)
  - a. Created by Cayuse SP when the Internal Processing Form (IPF, aka "Proposal") is created.
    - i. The IPF is the electronic document someone populates, adds attachments to, then routes for internal approvals at UC Davis.
  - b. The Proposal number does not match the Project number.
- 3. Award Number (e.g., A25-5432-001)
  - a. Created by Cayuse SP when an Award is added to the Project.
  - b. The Award number is the Project number plus three digits at the end that indicate the number of Awards in that Project.
    - i. The first Award is "Project Number-001", the second is "Project Number-002" and so forth.

### 4. Subcontract (Subaward) Number (e.g., A25-5432-S001)

- a. Created by Cayuse SP when a Subcontract (Subaward) is added to the Project.
- b. The Subcontract Number is the Project Number plus three digits at the end that indicate the number of Subcontracts in that Project.
  - i. The first Subcontract is the "Project Number-S001", the second is the "Project Number-S002" and so forth.

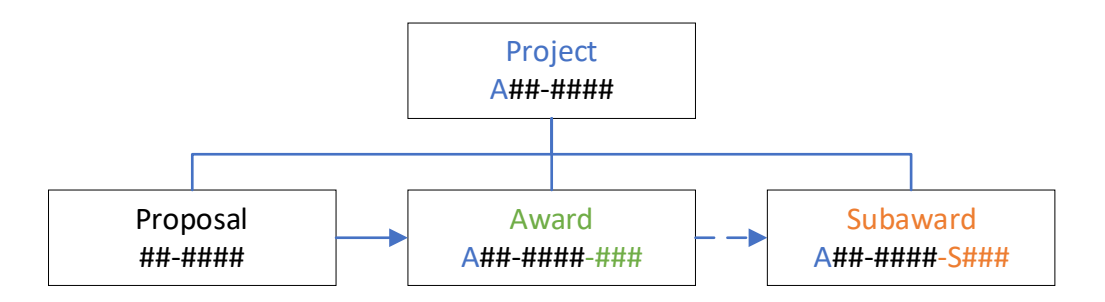

Dotted line from **Award** to **Subaward** represents an Outgoing Subaward (i.e., UC Davis is the recipient of a Prime Award and forwards funding to another institution).

• An Incoming Subaward (i.e., UC Davis is forwarded funding from another institution that received a Prime Award) is generally entered as an **Award**.

# **Necessary Documents**

At a minimum, the following documents must be attached for an IPF (Proposal) to be assigned to a Sponsored Programs Office (SPO) analyst for review.

- 1. Completed and fully routed IPF, including:
  - a. Certifications by Lead Principal Investigator and Co-Principal Investigator certifications
  - b. Authorizations by relevant unit head(s), and dean's offices, if applicable
- 2. Scope of work
  - a. A draft may be submitted, but the final scope of work must be provided to SPO before submission to the sponsor
- 3. Budget spreadsheet, strongly recommended even when not required by the sponsor.
  - **a.** For internal budgets, use the <u>OR Budget templates</u>.
- 4. Budget justification, strongly recommended even when not required by the sponsor.
- 5. If there are Subawards (visit SPO's <u>Prepare a Proposal with Subawards</u> webpage for additional guidance and materials):
  - a. Subrecipient budget
  - b. Subrecipient budget justification
  - c. Subrecipient scope of work
  - d. Subrecipient biosketches
  - e. Subrecipient monitoring form
  - f. Appropriate Subrecipient Commitment Form
- 6. If your proposal involves the School of Veterinary Medicine, upload the Adjunct SVM Questions form.
  - a. Contact the SVM Dean's office to request the form.

SPO also suggests uploading any other required internal documents for the project **before** routing the Proposal for review and approval.

- To establish PI Eligibility: Form 105: Request for Exception to Policy on Eligibility to Undertake <u>Sponsored Research/Other Sponsored Activity</u> before submitting for routing to avoid needing to obtain signatures from the unit head and dean, if applicable.
- 2. Cost-sharing commitment letters

Other proposal materials may be provided after assignment, if necessary. Refer to our <u>Proposal Preparation</u> <u>Checklist</u> to ensure all items are provided in the proposal package.

# Access Cayuse SP

- 1. Cayuse recommends you use Mozilla Firefox, Google Chrome or Apple Safari, but Microsoft Edge apparently works as well.
- 2. Login to: <u>https://ucdavis.cayuse424.com</u> with your Kerberos ID and Password.

| UCDAVIS                                     |
|---------------------------------------------|
| UNIVERSITY OF CALIFORNIA                    |
| <b>Central Authentication Service (CAS)</b> |
| Username:                                   |
| amieadmin                                   |
| Passphrase:                                 |
|                                             |
| LOGIN                                       |

- Email <u>ORCayuseHelp@ucdavis.edu</u> if you (or another) are not able to login. Include the following information for the person to be added:
  - Full Name
  - Kerberos ID this can differ from the user's UC Davis email
  - UC Davis Email
  - Home Unit
  - Will they be acting as a PI? Yes or No
  - Employee ID # (if you have it)
- 3. Select Cayuse SP.

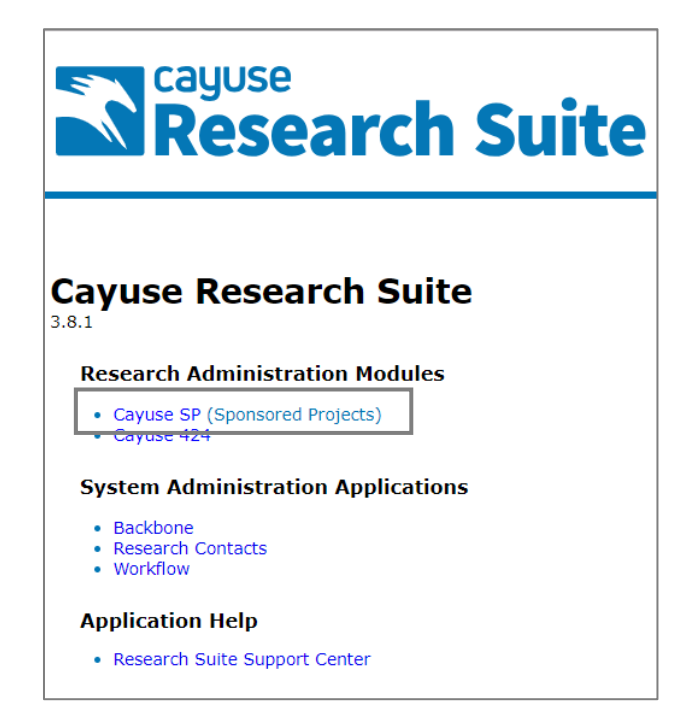

# Submit a Letter of Intent or Pre-Proposal

A letter of intent (LOI), preliminary proposal (pre-proposal), white paper, or other similar application material must be routed as an IPF (Proposal) in Cayuse SP to the Sponsored Programs Office (SPO) for review and approval if it requires:

- 1. A signature on behalf of an Authorized Representative
- 2. A **budget**, and/or
- 3. Acceptance of terms and conditions at the proposal stage

Note: Only the lead PI must be listed on the IPF

To submit a LOI, pre-proposal, concept paper, etc. to SPO:

- 1. Start New Proposal as in the instructions immediately below to Create and Submit an Internal Processing Form (IPF; aka "Proposal") with the following differences:
  - a. Start New Proposal (General Information) form
    - i. Proposal Type: Select LOI/Preliminary Proposal

| * Short Project Name: | 03/12/2020 Apple WCEF              | (internal reference name) |
|-----------------------|------------------------------------|---------------------------|
| * Project Start Date: | 05/01/2020 🗯 <u>Clear</u>          |                           |
| * Project End Date:   | 04/29/2022 🛱 <u>Clear</u>          |                           |
| * Activity Code:      | Click Here to Choose Activity Code |                           |
|                       | 01 Basic Research                  |                           |
|                       |                                    |                           |
| * Proposal Type:      | LOI/Preliminary Proposal           | •                         |
|                       |                                    |                           |
| * Instrument Type:    | Grant v                            |                           |
|                       |                                    |                           |

### b. Investigators/Research Team form

- i. Add **only** the **Lead Principal Investigator** and those needing access to edit the Proposal (**Proposal Editor** or **Other Participant (no routing)**)
  - 1. Co-PIs and other senior/key personnel need not be listed.
  - 2. If the Lead PI does not have PI status, SPO <u>recommends</u> you <u>Request Exception</u> to Principal Investigator (PI) Status (internal link; you are currently on page 7) at this stage.
    - a. However, it is not <u>required</u> at this stage.

| List | of Personnel: |                                       |                             |                     |                          |                 |                         |                  |             |               |
|------|---------------|---------------------------------------|-----------------------------|---------------------|--------------------------|-----------------|-------------------------|------------------|-------------|---------------|
|      | Person        | Unit                                  | Role                        | Sponsored<br>Effort | Cost<br>Shared<br>Effort | Total<br>Effort | Allocation<br>of Credit | Person<br>Months |             |               |
|      | Charlie Apple | VM: Ctr for Equine Health<br>(072043) | Lead Principal Investigator | 30%                 | 0%                       | 30%             | 100%                    | 2.7              | <u>Edit</u> | <u>Delete</u> |
|      | Amie Admin    | OVCR - Sponsored Programs<br>(061821) | Proposal Editor             | 0%                  | 0%                       | 0%              | 0%                      | 0                | <u>Edit</u> | <u>Delete</u> |

c. Complete the remaining IPF (Proposal) forms to the best of your knowledge at the LOI/preproposal phase.

# Create and Submit an Internal Processing Form (IPF; aka "Proposal")

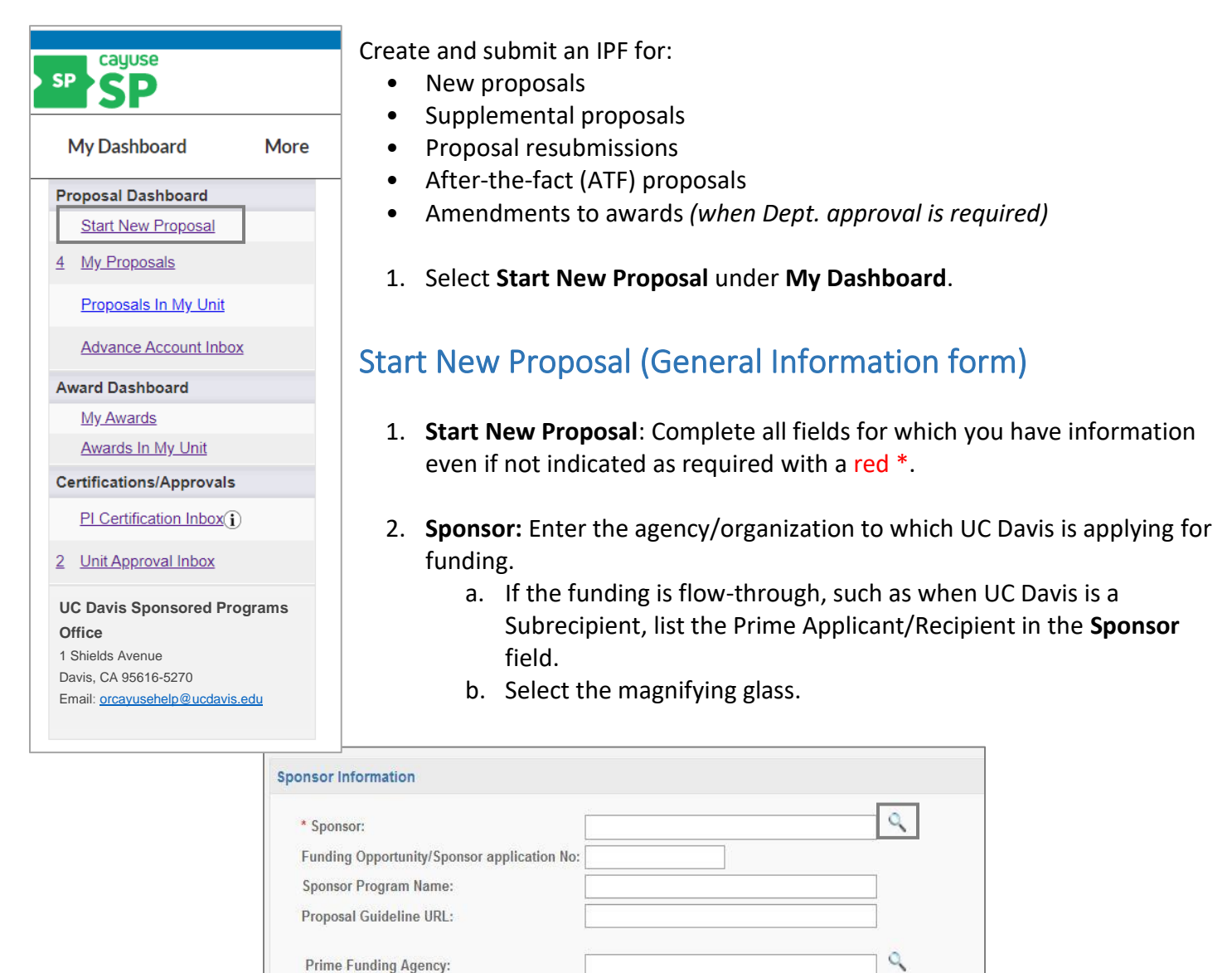

### c. Enter part of the sponsor's name and select **Search**.

| Enter a k | eyword to locate the organization you are looking f | for: |
|-----------|-----------------------------------------------------|------|
|           | Keyword: NIH                                        |      |
|           | Search Cancel                                       |      |
|           | No Sponsors                                         |      |

d. Select the sponsor from the list.

| Organization Search (choose the organization by clicking the name)   |
|----------------------------------------------------------------------|
| Foundation for the National Institutes of Health Incorporated (FNIH) |
| NIH AIDS Research & Reference Reagent Program                        |
| NIH Cooperative Human Tissue Network                                 |
| NIH Molecular Libraries Small Molecule Repository                    |
| NIH National Cancer Institute (NCI)                                  |
| NIH National Center for Advancing Translational Sciences             |
| NIH National Center for Biotechnology Information                    |
| NIH National Center for Complementary and Integrative Health         |
| NIH National Database for Autism Research                            |

- i. If the sponsor is not listed, repeat the search again using a different part of the sponsor/funding agency name.
- ii. If the sponsor is still not listed, repeat the search again and select **Miscellaneous Sponsors** as a placeholder.
  - A. Do <u>NOT</u> select **No Sponsors.**
  - B. Provide the sponsor's information in the **Submission Notes** form, which will appear in the left column once you select **Save** at the bottom of the **Start New Proposal** page.
- 3. **Funding Opportunity/Sponsor application No.**: Enter the relevant number from the sponsor's funding opportunity announcement, if applicable.

| Sponsor Information                         |                                              |
|---------------------------------------------|----------------------------------------------|
| * Sponsor: (j)                              | NIH National Center for Complementary and In |
| Funding Opportunity/Sponsor application No: | RFA-AT-20-003                                |

4. **Sponsor Program Name**: Enter the program name from the sponsor's funding opportunity announcement, if applicable.

| Sponsor Information                         |                                                |   |
|---------------------------------------------|------------------------------------------------|---|
| * Sponsor: (i)                              | NIH National Center for Complementary and In   | q |
| Funding Opportunity/Sponsor application No: | RFA-AT-20-003                                  |   |
| Sponsor Program Name:                       | Discovery and Biological Signatures of Diet-De |   |

- 5. **Proposal Guideline URL**: Enter the website address of the proposal guidelines, if applicable.
  - a. If the proposal guidelines are not available online, upload them instead in the Proposal Attachments form, which will appear in the left column once you select Save at the bottom of the Start New Proposal page.

| Sponsor Information                                                            |                                                            |
|--------------------------------------------------------------------------------|------------------------------------------------------------|
| * Sponsor: $(\hat{\mathbf{i}})$<br>Funding Opportunity/Sponsor application No: | NIH National Center for Complementary and In RFA-AT-20-003 |
| Sponsor Program Name:                                                          | Discovery and Biological Signatures of Diet-Der            |
| Proposal Guideline URL:                                                        | https://grants.nih.gov/grants/guide/rfa-files/RFA          |

- 6. **Prime Funding Agency**: If the proposal is for flow-through funding, such as when UC Davis is applying as a subrecipient, indicate here the prime sponsor that the prime applicant institution is applying/has applied to for funding.
  - a. Leave this field blank if the proposal is not for flow-through funding

| Sponsor Information                         |                                                   |
|---------------------------------------------|---------------------------------------------------|
| * Sponsor: (i)                              | NIH National Center for Complementary and In      |
| Funding Opportunity/Sponsor application No: | RFA-AT-20-003                                     |
| Sponsor Program Name:                       | Discovery and Biological Signatures of Diet-Dei   |
| Proposal Guideline URL:                     | https://grants.nih.gov/grants/guide/rfa-files/RFA |
| Prime Funding Agency:                       | Q                                                 |

- 7. Admin Unit: The Admin Unit is the UC Davis unit that should get credit for the award.
  - a. Place your cursor in the text field and click/select.

| General Proposal Information                                                        |  |
|-------------------------------------------------------------------------------------|--|
| * Admin Unit<br>* Primary Administrative Contact:<br>Proposal Owner:<br>Project No: |  |

b. Enter part of the unit's name or the unit code then select the appropriate unit.

| Unit Code | Unit Name                       |   |
|-----------|---------------------------------|---|
| Search x  | soci                            | x |
| 040385    | Ctr: History, Society & Culture |   |
| 040116    | Institute for Social Sciences   |   |
| 040008    | L&S Deans - Social Sciences     |   |
| 030008    | Science And Society Program     |   |
| 040325    | Social Sciences Program         |   |
| 040320    | Sociology                       |   |

- 8. **Primary Administrative Contact**: This is the person the Sponsored Programs Office (or the UC Davis Health Clinical Trials Contracts Office) should contact regarding the proposal, often the person preparing it.
  - a. Select the magnifying glass.

| General Proposal Information                                         |  |
|----------------------------------------------------------------------|--|
| * Admin Unit<br>* Primary Administrative Contact:<br>Proposal Owner: |  |
| Project No.                                                          |  |

b. Enter the admin contact's last name and select **Search**.

| Enter the last name of the person you are looking for: |
|--------------------------------------------------------|
| Last Name Only: admin                                  |
| Search Cancel                                          |

i. Select the administrative contact's name.

| People Search (choose the person by clicking the name) |                           |
|--------------------------------------------------------|---------------------------|
| Admin, Amie                                            | OVCR - Sponsored Programs |
|                                                        |                           |

c. **Proposal Owner**: This field auto-populates with the name of the individual creating the proposal.

| * Admin Unit                      | Sociology  |   |
|-----------------------------------|------------|---|
| * Primary Administrative Contact: | Amie Admin | 0 |
| Proposal Owner:                   | Amie Admin |   |

- 9. **Short Project Name**: This field is an internal identifier to aid reviewers. Instructions on how to complete it are also included at the top of the **Start New Proposal** screen.
  - a. Enter the [Sponsor Deadline (or the date Admin Office review is requested by) in MM/DD/YY format] + [Principal Investigator Last Name] + [Sponsor] (e.g. "03/15/2025 Apple NIH")

| * Short Project Name: | 03/15/2020 Apple NIH |
|-----------------------|----------------------|

10. Project Start Date and End Date. Note that you can use the calendar icons a to select dates from a calendar.

| * Short Project Name: | 03/15/2020 Apple NIH      |
|-----------------------|---------------------------|
| * Project Start Date: | 01/01/2021 🗮 Clear        |
| * Project End Date:   | 12/31/2024 🗮 <u>Clear</u> |

11. Activity Code: Select the appropriate activity code.

| Project No:                             |                                         | Activity Coder - Google C -                | $\mathbf{x}$ |
|-----------------------------------------|-----------------------------------------|--------------------------------------------|--------------|
| * Short Project Name:                   | 03/15/2020 Apple NIH                    | ucdavis-uat.cavuse424.com/sp/ches          | ^<br>⊕       |
| * Project Start Date:                   | 01/01/2021                              | Activity Code (shapes on Activity code by  |              |
| * Project End Date:<br>* Activity Code: | 12/31/2024                              | clicking the name)                         |              |
| Additily odde.                          | Click Here to Choose Activity Code      | 01 Basic Research                          |              |
|                                         |                                         | U2 Applied Research                        |              |
| * Proposal Type:                        | Select One                              | 03 Developmental Research                  |              |
|                                         |                                         | 04 Other Research                          |              |
| * Instrument Type:                      | Select One 🔻                            | 05 Public Service                          |              |
|                                         |                                         | 06 Other Service                           |              |
|                                         |                                         | 07 Clinical Trial - Investigator Initiated |              |
| How will this proposal be submit        | ted?                                    | 08 Clinical Trial - Sponsor Initiated      |              |
| Select Submission Method:               |                                         | 09 Equipment                               |              |
| Sciect Submission Method.               | ···· •                                  | 10 Infrastructure/Capital Improvement      |              |
|                                         |                                         | <u>11 Fellowship</u>                       |              |
| Affiliated Unit(s) (if applicable):     | Click Here to Choose Affiliated Unit(s) | 12 Training/Instruction                    |              |
|                                         |                                         | 13 Material Transfer                       |              |
|                                         |                                         | <u>14 Other</u>                            |              |
| * Sponsor Deadline:                     | mm/dd/yyyy 🛱 <u>Clear</u> Time:         | 1                                          |              |
| I                                       | Postmark: 🖲 Receipt:                    |                                            | -            |

| Activity Code                              | Definition                                                |
|--------------------------------------------|-----------------------------------------------------------|
| 01 Basic Research                          | Acquire new knowledge without view to its application.    |
| 02 Applied Research                        | Advance towards specific objective/application.           |
| 03 Developmental Research                  | Create improved or new product/process.                   |
| 04 Other Research                          | Anything that does not fit Activity Code 01, 02 or 03.    |
| 05 Public Service                          | Direct benefit provided to non-sponsor affiliated people. |
| 06 Other Service                           | Service activity that does not fit Activity Code 05.      |
| 07 Clinical Trial – Investigator Initiated | Self-explanatory.                                         |
| 08 Clinical Trial – Sponsor Initiated      | Self-explanatory.                                         |
| 09 Equipment                               | Over \$5000 for one item.                                 |
| 10 Infrastructure/Capital Improvement      | Facility remodel needed.                                  |
| 11 Fellowship                              | Fixed amount of financial support to UC Davis employee.   |
| 12 Training /Instruction                   | Funds are used to deliver curriculum to people.           |
| 13 Material Transfer                       | MTA's are needed.                                         |
| 14 Other                                   | Anything that does not fit Activity Codes 01-13.          |

12. **Proposal Type**: Make the appropriate selection from the dropdown list. See the **Proposal Type** table below.

| * Proposal Type:                      | New 🔻                                      |      |
|---------------------------------------|--------------------------------------------|------|
|                                       | New                                        | (    |
| * Instrument Type:                    | New - Graduate Studies                     | 1    |
|                                       | New - UC Davis Health                      |      |
|                                       | Non-Competing Continuation/Progress Report |      |
|                                       | Revision (competitive)                     |      |
| How will this proposal be submitte    | Renewal (competitive)                      |      |
| Select Submission Method              | Resubmission                               |      |
| Select Submission Method.             | LOI/Preliminary Proposal                   |      |
|                                       | Supplement                                 |      |
|                                       | Amendment                                  |      |
| Amiliated Unit(s) (if applicable): Cl | Recurring Contract                         |      |
|                                       | After-the-Fact (ATF)                       |      |
|                                       | Prior Approval                             |      |
| * Sponsor Deadline: 11                | Termination                                | ific |
| Pr                                    | Administrative Action                      |      |
|                                       | Select One                                 |      |
|                                       |                                            |      |

| Proposal Type                                  | Definition                                                                                                    |
|------------------------------------------------|----------------------------------------------------------------------------------------------------|
| New                                            | Proposal submitted for the first time, including a proposal for an unfunded research collaboration.                                                                                                    |
| New – Graduate Studies                         | New graduate student or postdoc fellowship. Directs this IPF to the Office of External Fellowships, Division of Graduate Studies                                                                                                    |
| New – UC Davis Health                          | New submission for 100% industry-funded interventional clinical trial protocol submissions to the UC Davis Health Clinical Trials Contracts Office *                                                                                 |
| Non-Competing Continuation/<br>Progress Report | Not used for proposals. The Sponsored Programs Office (SPO) does not require an IPF for progress reports.                                                                                                    |
| Revision (competitive)                         | Federal proposal submitted to expand budget or scope of current award.                                                                                                    |
| Renewal (competitive)                          | Federal proposal submitted for funds subsequent to current award.                                                                                                    |
| Resubmission                                   | Federal unfunded proposal submitted again after modification within 37 months of the new application.                                                                                                    |
| LOI/Preliminary Proposal                       | Letter of intent or preliminary proposal for new funding if the sponsor requires a budget amount, agreement to terms and conditions at this stage, or institutional approval (endorsement or signature).                             |
| Supplement                                     | Proposal submitted to continue a previously funded project or for additional funding for work not initially anticipated.                                                                                                    |
| Recurring Contract                             | The Sponsored Programs Office (SPO) does not use.                                                                                                    |
| After-the-Fact (ATF)                           | Award is received though there was no proposal submitted to the sponsor, or the PI/department submitted a proposal directly to the sponsor without Sponsored Programs Office (SPO) review and approval.                              |
| Prior Approval                                 | To request sponsor approval for an award modification (such as PI change) when the sponsor requires the request come from the Sponsored Programs Office (SPO). Otherwise, submit the prior approval request directly to the sponsor. |

| Termination           | The Sponsored Programs Office (SPO) does not use.                      |
|-----------------------|------------------------------------------------------------------------|
| Administrative Action | To request department (and in SOM and SVM, dean's office) approval for |
|                       | department or PI change.                                               |

\* Note: For submissions to the <u>UC Davis Health Clinical Trials Contracts Office</u>, you may want to refer to the <u>Cayuse SP Handbook for Department Industry-Funded Clinical Trial Staff</u>, PIs and Approvers.

13. **Instrument Type**: Select the appropriate Instrument Type/Award Mechanism from the dropdown list as indicated in the sponsor's funding opportunity announcement.

| How will this proposal be submitte       Contract         Select Submission Method:       Cooperative Agreement         Other       Other | * Instrument Type:                 | Grant •                                         |
|----------------------------------------------------------------------------------------------------|------------------------------------|-------------------------------------------------|
| Grant<br>How will this proposal be submitte<br>Select Submission Method: One Monetary Agreement<br>Other                                  |                                    | Select One                                      |
| How will this proposal be submitte<br>Select Submission Method:<br>Other                                                                  |                                    | Grant                                           |
| Select Submission Method: Cooperative Agreement<br>Other                                                                                  | How will this proposal be submitte | Contract                                        |
|                                                                                                    | Select Submission Method:          | Cooperative Agreement<br>Non Monetary Agreement |

| Instrument Type        | Definition                                                                                                    |
|------------------------|----------------------------------------------------------------------------------------------------|
| Grant                  | An assistance relationship where the Principal Investigator has significant freedom to change the emphasis within the general area.                                                                               |
| Contract               | A procurement relationship that is a legally binding contract with detailed financial and legal requirements, a specific work statement, and/or a specific set of deliverables and/or reports due to the sponsor. |
| Cooperative Agreement  | A project involving significant scientific or programmatic involvement<br>from the sponsor. Scientific or programmatic staff may assist, guide,<br>coordinate or participate in the project.                      |
| Non Monetary Agreement | An agreement that does not include money.                                                                                                    |

- 14. **Select Submission Method**. Select as appropriate. **Cayuse 424** is used for funding opportunities offered through grants.gov (in place of Workspace).
  - a. NSF has discontinued use of FastLane. For NSF submissions select Research.gov.

| Ho                  | How will this proposal be submitted? |                  |  |  |  |
|---------------------|--------------------------------------|------------------|--|--|--|
|                     | Select Submission Method:            | ···· •           |  |  |  |
|                     |                                      |                  |  |  |  |
| Af                  | filiated Unit(s) (if applicable):    | Cayuse 424       |  |  |  |
|                     |                                      | Grants.gov forms |  |  |  |
| * Sponsor Deadline: |                                      | FastLane         |  |  |  |
|                     |                                      | Research.gov     |  |  |  |
|                     |                                      | Sponsor website  |  |  |  |
| * Т                 | itle of Project:                     | Email            |  |  |  |
|                     |                                      | Paper            |  |  |  |
|                     |                                      | Other            |  |  |  |

15. Affiliated Unit(s): Click to add an affiliated UCD unit. This is primarily used when submitting an amendment (or Administrative Action) that will result in a changed Admin Unit or changed unit for key personnel. Add the prior unit(s) here so they can approve the change in addition to the newly assigned unit(s) added in other sections.

### 16. Sponsor Deadline:

- a. Enter the time due in **24-hour format** (i.e., 5:00 pm = 17:00) and select **Pacific** for our time zone.
  - i. You can click on the **calendar icon** to select the date from the calendar.
  - ii. The deadline will usually be based on **Receipt** rather than **Postmark**.

| * Sponsor Deadline: | 03/15/2020    | <u>Clear</u> | Time: 17:00 | Pacific | T |
|---------------------|---------------|--------------|-------------|---------|---|
|                     | Postmark: 🔍 F | Receipt:     | ۲           |         |   |

17. **Title of Project:** Enter the full title of the specific project.

| Title of Project:                                |  |
|--------------------------------------------------|--|
| Does drinking coffee increase work productivity? |  |
|                                                  |  |
|                                                  |  |

- 18. **Do Not Pair the Proposal**. Though three buttons at the bottom of the screen suggest you can pair the proposal, do not select any of them. The pairing feature creates undesired technical issues.
- 19. Select Save.

| Create a Paired Proposal | Pair with a 424 Proposal | Un-Pair with 424 Proposal |
|--------------------------|--------------------------|---------------------------|
|                          |                          | Save                      |

After saving the **Start New Proposal** page, a column of forms will appear to the left.

| Item List         25-0186         25           View or Edit completed sections by clicking the name next to the check.         5                                                                                                   | <ul> <li>The Start New Proposal form is now titled General Information and a green<br/>checkmark indicates it is complete.</li> </ul>                                                                                                    |
|----------------------------------------------------------------------------------------------------|----------------------------------------------------------------------------------------------------|
| Clouing the name next to the check  Ceneral Information Investigators/Research Team Budget Financial Conflicts of Interest in Research Regulatory Compliance Subrecipients Foreign Activity Special Interest Additional Outstation | <ul> <li>To submit the IPF (Proposal) for routing, complete each form so that a green checkmark displays next to it.</li> <li>When all forms but Submission Notes have a green checkmark, the Submit for Routing button at the bottom will become clickable.</li> </ul> |
| Additional Questions Location of Sponsored Additibles Proposal Abstract Proposal Attachments Additional Units Submission Notes Submits for Routing                                                                                 |                                                                                                    |

## Investigators/Research Team

Confirm the Lead Principal Investigator (PI) is an eligible investigator according to sponsor guidelines.

If the Lead PI is eligible per the sponsor but does not have PI eligibility at UC Davis, attach a completed <u>Request for Exception Form 105</u> to the IPF before it routes for approvals.

- For additional guidance on this subject, see <u>Requesting Exception to Principal Investigator (PI) Status</u> (*internal link. Note you are currently on page 16*), which immediately follows this **Investigators/Research Team** section.
- 1. Starting with the **Lead PI**, add all key personnel as well as others who need edit access to the Proposal or view access to the Award in Cayuse SP.
  - a. Contact the OR Cayuse Help Desk (<u>ORCayuseHelp@ucdavis.edu</u>) if a person is not listed. Provide their:
    - i. Full Name
    - ii. Kerberos ID this can differ from their UC Davis email
    - iii. UC Davis Email
    - iv. Home Unit
    - v. Will they be acting as a PI? Yes or No
    - vi. Employee ID # (if you have it)
  - b. Add the **Primary Administrative Contact** (IPF creator) as a **Proposal Editor** if they also need access to any associated awards.
  - c. Add anyone else requiring edit access of the IPF as either a **Proposal Editor** or **Other Participant No Routing**.
    - i. All other roles will require the relevant unit head(s) approval of the IPF.
- 2. Select the magnifying glass next to the Last Name Only field.

|                                                                                                    | ·····                                                                               |             |
|----------------------------------------------------------------------------------------------------|-------------------------------------------------------------------------------------|-------------|
| ocation of Credit                                                                                                    |                                                                                     |             |
| <ul> <li>Allocation of credit is used for reporting and must total 10</li> <li>Allocation of credit will allow reporting options that have</li> </ul>                     | 10%.<br>★ Locate Person - Google Chrome — □                                         | ×           |
| <ul> <li>For example, a proposal with 3 investigators in 3 different<br/>When the proposal is reported, the respective colleges with the proposal is reported.</li> </ul> | ucdavis-uat.cayuse424.com/sp/personnel_search.cfm?department=049205&person_referrer | Q           |
| Standard reporting based on the Admin Unit identified or                                                                                                    |                                                                                     | -           |
| <ul> <li>Agreements on distribution of F&amp;A on multi-unit proposal</li> </ul>                                                                                          |                                                                                     |             |
| NOTE: If the "Allocation of Credit" column is not complete                                                                                                    |                                                                                     |             |
| NOTE: The sum of allocated credit on this proposal is current                                                                                                    | Enter the last name of the person you are looking for:                              |             |
| Add Personnel Information                                                                                                    | Last Name Only: apple                                                               |             |
|                                                                                                    | Sourch Control                                                                      |             |
| * Last Name:                                                                                                    | Gearch                                                                              | 1 1 1       |
| * First Name:                                                                                                    |                                                                                     | Investigato |
| Phone:                                                                                                    |                                                                                     |             |
| Email:                                                                                                    |                                                                                     |             |
| * Person Months:                                                                                                    |                                                                                     |             |
|                                                                                                    |                                                                                     |             |
|                                                                                                    |                                                                                     |             |
| List of Personnel:                                                                                                    |                                                                                     |             |
|                                                                                                    |                                                                                     |             |

- 3. Enter the person's last name and select **Search**.
- 4. Select the person's name.

| People Search (choose | the person by clicking the name) |
|-----------------------|----------------------------------|
| Apple, Charlie        | OVCR - Sponsored Programs        |

- 5. Unit: Ensure the Unit listed is the unit associated with the individual's effort on the project.
  - a. To change the unit, place your cursor in the **Unit** field and select the appropriate unit from the list.
    - i. Do NOT select a unit indicated as **Non Admin/Home** or that reads: **(Use ######)**. Instead, find and select the unit code listed in parenthesis.

| Add Personnel Information |         |         |                                      |  |
|---------------------------|---------|---------|--------------------------------------|--|
| * Last Name:              | Apple   | * Unit: | Sociology                            |  |
| * First Name:             | Charlie | * Role: | Lead Principal Investigator <b>v</b> |  |

- 6. Role: Select the individual's Role on the project. See below for list of Role definitions.
  - a. The only Roles that do not require authorization of the IPF by the individual's unit are **Proposal Editor** and **Other Participant No Routing**.
  - b. As indicated in this table, the PI (indicated as the Lead Principal Investigator in Cayuse SP) and all Co-PIs (indicated as Principal Investigators in Cayuse SP) must certify the IPF.
    - i. Personnel added as Investigators do not certify the IPF.

| Cayuse SP Role                        | Definition (Use)                                                                                                    | Edit<br>Access | Certification<br>Required | Unit<br>Approval<br>Required |
|---------------------------------------|----------------------------------------------------------------------------------------------------|----------------|---------------------------|------------------------------|
| Lead Principal<br>Investigator        | The lead investigator of the overall project. If the sponsor<br>allows multiple Program Directors/Principal Investigator<br>(PD/PIs), this would be the contact PI.<br><i>Cayuse 424 Translation: PD/PI</i>                                                    | x              | X                         | Х                            |
| Principal<br>Investigator             | This role should only be selected if the sponsor allows multiple<br>PIs. Other roles that may fall under this designation include<br>Research Scientist, Research Specialist, Research Associate, or<br>Scholar.<br>Cayuse 424 Translation: PD/PI and co-PD/PI | X              | X                         | Х                            |
| Investigator                          | This individual is considered to be a primary contributor to the successful conduct of a research project; any person who is responsible for the design, conduct, or reporting of research. <i>Cayuse 424 Translation: Co-Investigator</i>                     | X              |                           | Х                            |
| Postdoctoral<br>Research<br>Associate | This individual has received a doctoral degree and serves on the research project.                                                                                                    | Х              |                           | Х                            |

| Cayuse SP Role                       | Definition (Use)                                                                                                    | Edit<br>Access | Certification<br>Required | Unit<br>Approval<br>Boguirod |
|--------------------------------------|----------------------------------------------------------------------------------------------------|----------------|---------------------------|------------------------------|
| Fellow                               | This individual is a student, pre or postdoc, applying for a fellowship, or support for dissertation research whose mentor is the Lead Principal Investigator on this proposal.                                                                                                    | Х              |                           | X                            |
| Graduate<br>Research<br>Assistant    | A post baccalaureate student who serves on the project.                                                                                                    | Х              |                           | Х                            |
| Clinical<br>Research<br>Coordinator  | This individual has significant responsibility for the conduct of<br>a human subjects study. Responsibilities may include study<br>subject recruitment, arranging subject visits, informed<br>consent, regulatory documents, case report forms, and<br>meeting with study monitors.                                                     | Х              |                           | Х                            |
| Project<br>Manager                   | An individual is identified in this role on a limited basis such as<br>on program project grants or on a clinical trial.                                                                                                    | Х              |                           | Х                            |
| Technical Staff                      | This individual performs standardized or routine<br>measurements, analyses, or procedures in support of the<br>research project.                                                                                                    | Х              |                           | Х                            |
| Undergraduate<br>Student             | An undergraduate student who does not meet the definition of Fellow                                                                                                    | Х              |                           | Х                            |
| Administrative<br>Contact            | This role is used on a limited basis on eligible funding opportunities, for example, program project or state contracts.                                                                                                    | Х              |                           | Х                            |
| Other Key<br>Participant             | Project participants whose role title differs from those above.<br>After selecting "Other Key Participant", a field labeled "Role<br>Title" appears beneath the Role. Enter the participant's<br>custom title into the Role Title field. The participant's unit will<br>be included in the routing list on the Approving Unit's screen. | Х              |                           | X                            |
| Proposal Editor                      | Grants permissions equal to the Proposal Creator in the SP record.                                                                                                    | Х              |                           |                              |
| Other<br>Participant (no<br>routing) | This designation serves the same purpose as Other Key<br>Participant, except that the participant's unit is excluded from<br>the routing list on the Approving Units screen.                                                                                                    | X              |                           |                              |

### 7. Person Months: Add the individual's effort in Person Months.

a. Select the **Person Months** hyperlink to download an NIH calculator that determines Person Months based on the appointment type (9, 11 or 12 months) and the percent effort committed to the project.

| * Person Months: 2.7 | Allocation of Credit %: |
|----------------------|-------------------------|
|                      | Save Personnel          |

- 8. **Sponsored Effort**: Enter the amount of effort the sponsor is being asked to fund.
  - a. Enter **0%** if the salary included in the proposal is not determined from the effort committed and no effort is being committed.
- 9. **Cost Shared Effort:** Enter the amount of effort, if any, being paid for by UC Davis.

### a. Voluntary Contributed Cost Share is strongly discouraged.

| Phone:               | * Sponsored Effort %: 30 |
|----------------------|--------------------------|
| Email:               | Cost Shared Effort %:    |
| * Person Months: 2.7 | Allocation of Credit %:  |
|                      |                          |
|                      | Save Personnel           |
|                      |                          |

- 10. Allocation of Credit: Though not indicated as required (with a red star), Allocation of Credit must equal 100% across all key personnel entered.
  - a. Allocation of Credit demonstrates the contribution of the senior personnel for a specific project. This data will be used for ad hoc reports from campus leadership regarding investigator productivity and contribution to campus research. These reports are often requested in such contexts as retention, space allocation and invitations for panel discussion participation, etc.
  - b. If **Allocation of Credit** is not indicated, the Sponsored Programs Office (SPO) will allocate credit equally across the Lead Principal Investigator and Co-Investigators.

### 11. Select Save Personnel.

| * Person Months: 2.7 | Allocation of Credit %: 100 |
|----------------------|-----------------------------|
|                      | Save Personnel              |

- 12. Review the **List of Personnel** for accuracy, which is **critical** for appropriate routing and approval. Errors here will delay the proposal review and, potentially, the submission.
  - a. All units listed here will require authorization from their departments unless the associated role is either **Proposal Editor** or **Other Participant No Routing**.
  - b. Select Edit to make any necessary corrections.

| Lis | t of Personnel: |                    |                             |           |             |              |               |                |            |
|-----|-----------------|--------------------|-----------------------------|-----------|-------------|--------------|---------------|----------------|------------|
|     |                 |                    |                             |           |             |              |               |                |            |
|     | -               |                    |                             | Sponsored | Cost Shared |              | Allocation of | Person         |            |
|     | Person          | Unit               | Role                        | Effort    | Effort      | Total Effort | Credit        | Months         |            |
|     | Charlie Apple   | Sociology (040320) | Lead Principal Investigator | 30%       | 0%          | 30%          | 100%          | 2.7 Edit Delet | <u>ete</u> |
|     |                 |                    |                             |           |             |              |               |                |            |

## Request Exception to Principal Investigator (PI) Status

UC policy states that only qualified members of the Academic Senate and appointees in other eligible title groups listed in the UC Academic Senate policy may submit proposals **without** the need for an exception.

• UC Davis policy on PI eligibility: <u>UC Davis Policy and Procedure Manual – Section 230-02 – Eligibility to</u> <u>Undertake Sponsored Research</u>

If the PI is eligible per the sponsor but does not have PI eligibility at UC Davis:

- 1. Complete and obtain the appropriate signatures on <u>Form 105: Request for Exception to Policy on</u> <u>Eligibility to Undertake Sponsored Research/Other Sponsored Activity</u>.
  - a. The requestor/applicant (who seeks PI status) must sign the form.
  - b. If the exception request is for a student or post-doc, identification of and signature by an Academic Senate member who will have overall responsibility for the project or program is required.
  - c. If Form 105 is submitted **after** routing the IPF for approval, the relevant unit head/department chair (and dean's office for School of Medicine and School of Veterinary Medicine) must also sign the form.
- 2. Upload the signed form as a **Proposal Attachment** in the relevant IPF.

| Add Attachment                                                                |                                                      |                    |                 |                      |
|-------------------------------------------------------------------------------|------------------------------------------------------|--------------------|-----------------|----------------------|
| Click Browse to select a file:<br>Document Type                               | Choose File No file chosen<br>Select Document Type 🔻 |                    | Add             | Reset                |
| Attachment                                                                    | File Type                                            | <u>Upload Type</u> | Attachment Type | Access               |
| Form-105_April2019.pdf<br>Uploaded by:Amie Admin On:05/02/2019 At:11:05 AM PE | PI Exception<br>DT                                   | IPF                | Proposal        | <u>All Parties</u> 😣 |

- 3. The request for exception will be reviewed as part of the SPO review process.
  - a. If the request is approved, the SPO analyst will upload the approved form as a Proposal Attachment in the relevant IPF.
- 4. To attach Form 105 to an IPF (Proposal) that has already been submitted, from your **Proposal Dashboard** in Cayuse SP, find the relevant IPF either under:
  - a. My Proposals if you are the Primary Administrative Contact or are named on the Investigators/Research Team form of the IPF
    - i. Select the Submitted Proposals tab.
  - b. **Proposals In My Unit** if you have been granted **Proposal Data Access** by your unit's Role Manager.
- 5. Once you find the IPF, click on the Prop No (Proposal Number)
- 6. This brings you to the **Proposal Routing Status** screen. Select the paperclip tab and add Form 105 there.
  - a. As indicated above, if Form 105 is submitted **after** routing the IPF for approval, the relevant unit head/department chair (and dean's office, if applicable) must sign the form.

## Budget

- 1. A completed budget form is required for mandatory reporting requirements.
  - a. Use an <u>OR Budget Template</u> to prepare a detailed internal (to UCD) budget for your project.
    - i. Copy figures over from your completed budget spreadsheet to this form.
  - b. You may refer to the <u>Budget Development</u> webpage for additional instructions on preparing a proposal budget.
- 2. Budget Form: Select the Summary Budget Form.
  - a. As you will be attaching a detailed internal budget, a **Summary** budget is sufficient.

| * | Indicates Required Fields                      |                                                                                                    |
|---|------------------------------------------------|----------------------------------------------------------------------------------------------------|
|   | Overview                                       |                                                                                                    |
|   | Lead PI: Charlie A<br>* Budget Form: Summa     | Apple Sponsor: NIH National Center for Complementary and Integrative Health                                                                                                    |
|   | Select or<br>Summary<br>Detailed:<br>Autofill: | ne of the above:<br>TY: View direct costs, indirect rates, bases and totals (default setting)<br>View specific budget categories, indirect rates, bases and totals<br>View detailed budget data autofilled from 424 proposals, if paired |

- 3. **# of Budget Periods**: Indicate the appropriate number for the entire project.
- 4. **Start** and **End**: Select the **Start** and **End** Dates for the <u>first</u> proposed project period only under **Current Period**.
  - a. You may use the **calendar icon** to pick dates from a calendar.

| * # of Budget Periods:       | 4 🔻 | Project Dates: | Current Period             | Entire Project |
|------------------------------|-----|----------------|----------------------------|----------------|
|                              |     | * Start        | 01/01/2021 ii <u>Clear</u> | 01/01/21       |
|                              |     | * End          | 12/31/2021 ii <u>Clear</u> | 12/31/24       |
| Comments:<br>(512 chars max) |     |                | 1                          |                |

- 5. Cost Sharing: Though there is a space to enter cost-sharing here, do not enter cost-share into Cayuse SP.
  - a. Select No.
  - b. To avoid routing issues, **the Sponsored Programs Office (SPO) Proposals Analysts prefer to add the cost-sharing themselves** based on attached letter(s) of commitment.
    - i. View <u>Guidance for submitting proposals/IPFs that involve cost sharing</u> to determine the necessary documentation.
    - ii. Add a note under **Submission Notes** (towards the bottom of the **Item List** in the left column) along these lines: "As instructed, we have left it to SPO to add the cost-share based on the attached letter(s)."
  - c. Cost-share that is added to Cayuse SP and authorized by the unit head is not considered approved.

i. A signed letter of commitment is the only acceptable cost-share approval.

| Cost Sharing 👔                                                                                                    |
|----------------------------------------------------------------------------------------------------|
| * Does this proposal include funds or contributions in the form of required cost sharing or required cash matching?                                                                                                    |
| For Internal Cost Sharing: please select "Intl Cost Sharing" as the unit, enter the total amount of all internal cost sharing for the Period<br>and then for Project Total and upload the cost sharing commitment letter(s) in Proposal Attachments. |
| O Yes O No                                                                                                    |

### 6. F&A Rates:

- a. Select the **F&A Rates** for the **Current Period** (first project period) and the **Entire Project** period (required).
  - i. Click in the **F&A Rate (1)** field then select the appropriate F&A rate from the list that appears in a pop-up screen.

|                          |                   | Current Period | Entire Project |
|--------------------------|-------------------|----------------|----------------|
|                          | F&A Rate (1):     | 0.000 %        | 0.000 %        |
|                          | F&A Rate (2):     | 0.000 %        | 0.000 %        |
|                          | F&A Rate (3):     | 0.000 %        | 0.000 %        |
| Use calculated values: 🔽 | * Effective Rate: | 0.000 %        | 0.000 %        |

- ii. If the F&A Rate is not listed or the sponsor does not allow F&A, enter the correct rate in the field at the bottom of the pop-up then select **Change Rate**.
  - A. Upload documentation regarding the sponsor's F&A (indirect) Rate policy as a **Proposal Attachment** (towards the bottom of the **Item List** in the left column)

|                                             | On-Campus      | Off-Campus     | Primate Cente  |
|---------------------------------------------|----------------|----------------|----------------|
| Organized Research 7/1/16 - 6/30/22         | <u>57.00</u> % | <u>26.00</u> % |                |
| Organized Research 7/1/22 - 6/30/23         | <u>59.50</u> % | <u>26.00</u> % |                |
| Organized Research 7/1/23 - 6/30/24         | <u>60.00</u> % | <u>26.00</u> % |                |
| Organized Research 7/1/24 - 6/30/25         | <u>61.00</u> % | <u>26.00</u> % |                |
| Other Sponsored Activities 7/1/16 - 6/30/22 | <u>39.00</u> % | <u>25.00</u> % |                |
| Other Sponsored Activities 7/1/22 - 6/30/25 | <u>42.50</u> % | <u>26.00</u> % |                |
| Instruction 7/1/13 - 6/30/25                | <u>50.00</u> % | <u>26.00</u> % |                |
| Core Grant 7/1/13 - 6/30/22                 |                |                | <u>22.70</u> % |
| Core Grant 7/1/22 - 6/30/25                 |                |                | <u>25.20</u> % |
| Non-Core Federal Grant 7/1/13 - 6/30/22     |                |                | <u>54.40</u> % |
| Non-Core Federal Grant 7/1/22 - 6/30/25     |                |                | <u>57.80</u> % |
| Non-Core Non-Federal Grant                  |                |                | <u>90.10</u> % |
| IPA                                         |                | <u>8.00</u> %  |                |
| Clinical Trial                              | <u>32.00</u> % | <u>32.00</u> % |                |

- iii. Repeat these steps for all other appropriate F&A rate fields.
  - A. **F&A Rates (2) and (3)** come into play when the project period extends through periods with different rates.
- a. To report a different Effective Rate (total of selected rates) than calculated, uncheck the Use Calculated Values box and enter the desired percentage value.
  - i. The **Effective Rate** is for reporting purposes.

|                        |                   | Current Period | Entire Project |
|------------------------|-------------------|----------------|----------------|
|                        | F&A Rate (1):     | 0.000 %        | 0.000 %        |
|                        | F&A Rate (2):     | 0.000 %        | 0.000 %        |
|                        | F&A Rate (3):     | 0.000 %        | 0.000 %        |
| Use calculated values: | * Effective Rate: | 0.000 %        | 0.000 %        |

- 7. Budget Categories: Enter Sponsor Direct Costs and Base Rates from the OR Budget Template.
  - a. The **FA\_Details** tab at the bottom of the OR Budget Template indicates precise base amounts for the **Current Period** (first project period) and **Entire Project** period.

|                          |                               | Comment Devied | Entire Desirat |
|--------------------------|-------------------------------|----------------|----------------|
|                          |                               | Current Period | Entire Project |
|                          | SPONSOR DIRECT COSTS:         | \$ 250,000     | \$ 1,000,00    |
|                          | BASE for F&A Rate (1):        | \$ 225,000     | \$ 900,00      |
|                          | BASE for F&A Rate (2):        | \$ 0           | \$             |
|                          | BASE for F&A Rate (3):        | \$0            | \$             |
| Use calculated values: 🗹 | INDIRECT COSTS (F&A):         | \$128,250      | \$513,00       |
|                          | FEE:                          | \$0            | \$             |
| Use calculated values: 🗹 | TOTAL SPONSOR PROPOSED COSTS: | \$378,250      | \$1,513,00     |
|                          | Internal Cost Sharing:        | \$20,000       | \$80,00        |
|                          | Third-Party Cost Sharing:     | \$25,000       | \$25,00        |
|                          |                               | \$402.050      | CA CAO 0/      |

- b. Indirect Costs (F&A) and Total Project Costs will auto-calculate.
  - i. Unselect **Use Calculated Values** if there is more than a \$1 difference in the budget category amounts and manually enter the amounts from the budget spreadsheet.

8. Additional Resources: If resources outside the administering unit will be used, select Yes and complete additional questions.

| Additional Resources |                                                                                                    |                                                                                                    |                                                                                                    |                                     |  |
|----------------------|----------------------------------------------------------------------------------------------------|----------------------------------------------------------------------------------------------------|----------------------------------------------------------------------------------------------------|-------------------------------------|--|
|                      | In addition to resources available in t<br>section of possible. If not possible to add<br>Yes No<br>If yes, please specify the needed res | he administering unit (generally excludi<br>them there, mark yes and add them bel<br>sources below: | ng recharge services), will you be using personnel, space, equipment or other resources? If yes, add the<br>low. | m to the Investigator/Research Team |  |
|                      | * Please check all that apply.                                                                                                    | * Please provide a brief explanation.<br>Imaging at the <u>ICPMS</u> facility                       |                                                                                                    |                                     |  |

- a. If no additional resources will be used, select No.
- b. Select Save.

| Additional Resources                                                                                                    |     |  |  |  |
|----------------------------------------------------------------------------------------------------|-----|--|--|--|
| * In addition to resources available in the administering unit (generally excluding recharge services), will you be using personnel, space, equipment or other resources? If yes, add them to the Investigator/Research Te page if possible. Least possible to add them there, mark yes and add them below. | eam |  |  |  |
| Save Reset                                                                                                    |     |  |  |  |

## Financial Conflicts of Interest in Research

- 1. Review the various disclosures to determine which need to be completed and submitted by the PI and Co-PIs.
  - a. All required disclosures must be filed before the Sponsored Programs Office (SPO) will approve the proposal for submission to the sponsor.
  - b. The **Click here** link leads to the <u>electronic Conflict of Interest (eCOI) disclosure submission</u> <u>webpage</u>.
- 2. The **Data Protection Level** section will be incorporated to this page in 2025. Select the appropriate Data Protection level.
- 3. Select **Yes** to indicate confirmation that the Lead Principal Investigator (PI) concurs with the three statements at the bottom of the form.
  - a. Consider leaving this form for the PI to complete to ensure they are aware of their responsibilities.
- 4. Click Save.

Financial Conflicts of Interest in Research – Disclosure Process & Data Protection Level Classification

1. Determine What Disclosure(s) You Must File. Your funding source and type of research determines which disclosure (if any) you must submit.

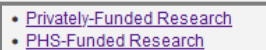

- <u>Gov't-Funded Research (Non-PHS)</u>
- Gov (-Funded Research (Non-r Department Funded
- Human Subject Research

2. Complete and File Your Disclosure - Click here

\* Indicates Required Fields

\* 3. Data Protection Level:

The Protection Level Classification Standard is the UC Systemwide Data Classification for assessing the adverse impact that loss of confidentiality, integrity or availability of Institutional Data.

Please select only ONE data protection level option. Only the highest data protection level selected will be reported as the selected data protection level for your proposal.

a. Institutional Information and related IT Resources whose unauthorized disclosure or modification could result in significant fines, penalties, regulatory action, or civil or criminal violations. Statutory, regulatory and contract obligations are major drivers for this risk level. Other drivers include, but are not limited to, the risk of significant harm or impairment to UC students, patients, research subjects, employees, guests/program participants, UC reputation, the overall operation of the Location or essential services.

O P4 – High - Statutory O Not Selected

b. Institutional Information and related IT Resources whose unauthorized disclosure or modification could result in small to moderate fines, penalties or civil actions. Institutional Information of which unauthorized use, access, disclosure, acquisition, modification, loss or deletion could result in moderate damage to UC, its students, patients, research subjects, employees, community and/or reputation; could have a moderate impact on the privacy of a group; could result in moderate financial loss; or could require legal action. This classification level also includes lower risk items that, when combined, represent increased risk.

O P3 – Moderate - Proprietary O Not Selected

c. Institutional Information and related IT Resources that may not be specifically protected by statute, regulations or other contractual obligations or mandates, but are generally not intended for public use or access. In addition, information of which unauthorized use, access, disclosure, acquisition, modification or loss could result in minor damage or small financial loss, or cause minor impact on the privacy of an individual or group.

O P2 - Low - Internal O Not Selected

d. Public information or information intended to be readily obtainable by the public, but whose integrity is important and for which unauthorized modification is the primary protection concern. IT Resources for which the application of minimum-security requirements is sufficient.

O P1 – Minimal - Public O Not Selected

- \* 4. Please indicate concurrence with the statements below by selecting "Yes":
  - . I understand that I must complete the financial conflict of interest disclosure requirements for this project, as applicable.
  - I certify that all necessary human subject, animal subject, and/or Environmental Health & Safety approvals have been obtained prior to conducting work that requires such approvals.

I certify that funds will be available to cover the expenditures incurred for this project in the event that the Sponsor does not provide the funds requested.
 O Yes

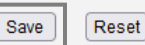

## **Regulatory Compliance**

- 1. **Human Subjects**: Select **No** if the project does not involve human subjects or **Yes** if the project does involve human subjects.
  - a. If unsure, consult <u>Does My Project Need Review</u> on the <u>IRB website</u>.
  - b. If Yes was selected, complete the additional questions:
    - i. Indicate whether the IRB application(s) was/were submitted via IRBNet.
    - ii. Enter the approved IRB protocol/application numbers if known, or "Pending" if unknown.

| Human Subjects                                                                                                    |  |  |
|----------------------------------------------------------------------------------------------------|--|--|
| * Does this research involve HUMAN SUBJECTS?<br>• Yes No                                                                                                    |  |  |
| <ul> <li>* IRB applications must be submitted via <u>IRBNet</u>. Have you submitted an application to the IRB for this project?</li> <li>         Yes         No     </li> </ul> |  |  |
| Please provide your IRBNet ID(s) below:                                                                                                    |  |  |
| List the application numbers below: (Note: Use commas to separate values)                                                                                                    |  |  |
| 123456                                                                                                    |  |  |

- 2. Animal Subjects: Select No if no vertebrate animals are involved in the project or Yes if vertebrate animals are involved. If Yes was selected, complete the additional questions:
  - a. Indicate whether the IACUC application(s) was/were submitted via the IACUC Protocol system.
  - b. Enter the approved IACUC protocol/application numbers if known, or "Pending" if unknown.
  - c. Enter the species involved.

| Animal Subjects  * Does this research involve VERTEBRATE ANIMALS?  • Yes No  * Has your research team submitted an application to the IACLIC for this project?                         |                |                                                                                                    |
|----------------------------------------------------------------------------------------------------|----------------|----------------------------------------------------------------------------------------------------|
| <ul> <li>* Does this research involve <u>VERTEBRATE ANIMALS?</u></li> <li>Yes No</li> <li>* Has your research team submitted an application to the IACLIC for this project?</li> </ul> | Animal S       | Subjects                                                                                                    |
| The your resource real submitted an application to the MODO for this project:                                                                                                    | * Does<br>• Ye | s this research involve <u>VERTEBRATE ANIMALS?</u><br>es ONO<br>Has your research team submitted an application to the IACUC for this project? |
| • Yes Vo                                                                                                    | ۲              | 🤊 Yes 🔍 No                                                                                                    |
| * List the application numbers below:<br>23555,12356                                                                                                    |                | * List the application numbers below:<br>23555,12356                                                                                           |
| * List the species involved with this project:<br>If multiple species are involved, please use the comma as a separator.                                                               |                | * List the species involved with this project:<br>If multiple species are involved, please use the comma as a separator.                       |
| mice                                                                                                    |                | mice                                                                                                    |

- 3. Hazardous Research Materials: Check all that apply or None if there are no hazardous materials involved.
  - a. Select Save.

| Hazardous Research Materials |                                                                                                    |  |  |  |
|------------------------------|----------------------------------------------------------------------------------------------------|--|--|--|
| * Does t                     | * Does the proposal involve research with any of the following? (please check all that apply)                                                                                                    |  |  |  |
| •                            | <ul> <li>If "Biohazardous Materials/Select Agents and Toxins" is selected, then a Biological Use Authorization (BUA) is<br/>likely required. Please provide the BUA number in the Proposal Attachment section.</li> </ul>                                                                                                    |  |  |  |
| •  <br><u>\</u>              | <ul> <li>If you would like more information on Biological Use Authorizations (BUAs), please visit the <u>UC Davis BUA</u><br/>webpage or contact the Biological Safety Office at <u>biosafety@ucdavis.edu</u>.</li> </ul>                                                                                                    |  |  |  |
| • F<br>(                     | <ul> <li>Please note that the review process performed by the Biological Safety Office and the Institutional Biosafety<br/>Committee can take up to eight weeks.</li> </ul>                                                                                                    |  |  |  |
|                              | <ul> <li>Biohazardous Materials/Select Agents and Toxins (recombinant or synthetic nucleic acids, infectious agents, and huma or non-human primate cells, tissues or body fluids) / (<u>https://www.selectagents.gov/SelectAgentsandToxinsList.html</u>)</li> <li>Chemical Hazards (flammable, pyrophoric &amp; water reactive chemicals, oxidizing/reducing agents, poisons, carcinogens, etc.)</li> </ul> |  |  |  |
|                              | Human Anatomical Tissues or Specimens (requires preapproval from Anatomical Materials Review Committee (AMRC))                                                                                                    |  |  |  |
|                              | Nanomaterials                                                                                                    |  |  |  |
|                              | Radioactive Materials                                                                                                    |  |  |  |
|                              | None                                                                                                    |  |  |  |
|                              |                                                                                                    |  |  |  |
|                              | Save                                                                                                    |  |  |  |

## **Subrecipients**

1. Select **No Subcontractors** if the project does not involve any outgoing subawards.

| List of Subcontractors: (to edit the list, remove the entry and re-select) |                   |       |  |
|----------------------------------------------------------------------------|-------------------|-------|--|
| There are no subcontractors added to the proposal                          |                   |       |  |
|                                                                            | No Subcontractors | Reset |  |

- 2. If the project does involve outgoing subawards however, complete the following steps for **each** subaward/ subrecipient:
  - a. Search for and select the subrecipient(s) in the **Subcontractor** field.
    - i. If the subrecipient is not listed, select **Miscellaneous Sponsors**, and enter the Subcontractor Name and contact information in the **Submission Notes** form (towards the bottom of the **Item List** in the left column).
    - ii. Do NOT select No Sponsors.
  - b. Select Add Subcontractor.

| Add Subcontractor                       |    |                   |
|-----------------------------------------|----|-------------------|
| Subcontractor: Texas Woman's University | ]] | Add Subcontractor |

- i. Upload all required documents for each subaward as **Proposal Attachments** (towards the bottom of the **Item List** in the left column).
  - A. For additional guidance, see our <u>Prepare a Proposal with Subawards</u> page.
- c. Once all Subrecipients are listed, select Authorize Subcontractor List.

| List of Subcontractors: (to edit the list, remove the entry and re-select) |                                    |  |  |
|----------------------------------------------------------------------------|------------------------------------|--|--|
|                                                                            | Subcontractor                      |  |  |
|                                                                            | Texas Woman's University           |  |  |
|                                                                            | Authorize Subcontractor List Reset |  |  |

## Foreign Activity

1. Indicate if the product involves conducting proprietary research that may have a potential military application.

| * 1. | Does the | project involve conducting proprietary research with a potential military application? |
|------|----------|----------------------------------------------------------------------------------------|
|      | Yes      | No No                                                                                  |

2. Answer the questions regarding foreign activity, including any additional questions based on your selections.

| 2. [ | Does the p           | oject involve:                                                                                                    |
|------|----------------------|----------------------------------------------------------------------------------------------------|
|      | * a. Sendi<br>diagne | ng, transporting, transmitting, or carrying any material or equipment outside the United States (examples include: computers, GPS, biologicals,<br>ostic kits, reagents, or data)?                                    |
|      | • Y                  | es 🔍 No                                                                                                    |
|      | * i.                 | Please provide the following information about the material or equipment: (1) Export Method; (2) Description; (3) Recipient; (4) Intended End Use; and (5) Anticipated Export Date.                                   |
|      |                      | 1) Travel on airline (2) University laptop (3) Will<br>remain with the traveler, PI (4) Business use while<br>attending a professional conference (5) Dates of<br>the conference are TBD                              |
|      | * ii.                | To which countries are you shipping?<br>Australia<br>Austria<br>Azerbaijan<br>Bahamas<br>Bakrain                                                                                                    |
|      | *b. Trave<br>●γ      | outside the US by any research personnel? If the answer is yes, please attach a list of destination countries at the attachments tab on your proposal.<br>es ONO                                                      |
|      | * c. Impor<br>but no | ting, exporting, or transmitting any goods, services, technology, or funds to or from (or travelling to) any of the countries from the OFAC list (including, t limited to Iran, North Korea, Syria, Libya, and Cuba)? |
|      | Ο γ                  | es 🖲 No                                                                                                    |

3. Answer the questions regarding potential export control implications.

### 4. Select Save.

| * 3. Some types of research may have export control implications even if all work is conducted within the U.S.                                                                                                    |  |  |  |  |
|----------------------------------------------------------------------------------------------------|--|--|--|--|
| Do you anticipate that the project work may involve:                                                                                                    |  |  |  |  |
| * a. Non-commercial encryption or information security software?                                                                                                    |  |  |  |  |
| <ul> <li>* b. Any equipment, technology, materials or software specifically designed, modified, or adapted (even slightly) for a military purpose or that may involve national security?</li> <li>Yes          <ul> <li>No</li> </ul> </li> </ul> |  |  |  |  |
| * c. Any classified materials, equipment, technology or data?                                                                                                    |  |  |  |  |
| Save Reset                                                                                                    |  |  |  |  |

## **Special Interest**

1. Indicate if the project involves the use of Human Stem Cells and the protocol number (if applicable).

| * 1. Are <u>Human Stem Cells</u> involved in this proposal? |  |  |  |
|-------------------------------------------------------------|--|--|--|
| Yes No                                                      |  |  |  |
| * Please indicate protocol number:                          |  |  |  |
| 55555                                                       |  |  |  |
| Maximum number of characters is 1000.                       |  |  |  |

### 2. Indicate Yes or No to questions 2 through 6.

| * 2 | <ol> <li>Does this project involve the study, analysis, or use of any human fetal tissue, cells, and/or derivatives obtained from the process of elective abortions?</li> <li>Yes          <ul> <li>No</li> </ul> </li> </ol>     |
|-----|----------------------------------------------------------------------------------------------------|
| * ( | <ol> <li>Does this project involve scuba diving and/or operation of a boat?</li> <li>Yes          <ul> <li>No</li> </ul> </li> </ol>                                                                                              |
| * / | <ul> <li>4. Does your proposal require acquisition of an HPC cluster or similar servers? If yes, please add a description on the Budget page under Additional Resources.</li> <li>Ves          <ul> <li>No</li> </ul> </li> </ul> |
| * ( | <ol> <li>Has the sponsor provided a draft agreement to fund this project? If so, please attach it on the Proposal Attachments page.</li> <li>Yes          <ul> <li>No</li> </ul> </li> </ol>                                      |
| * ( | <ol> <li>Does this project involve Sustainability Research?</li> <li>Yes No</li> </ol>                                                                                                    |

- 3. Indicate whether the proposal is to a Small Business Innovation Research Program (SBIR) or a Small Business Technology Transfer Program (STTR) and complete the additional questions (if applicable).
- 4. Select Save.

| <ul> <li>* 7. Is this proposal an SBIR (Small Business Innovative Research Program) or an STTR (Small Business Technology Transfer Program)? NOTE: at least thirty percent (30%) of the work of the STTR must be performed at UC Davis.</li> <li>         Yes         No     </li> </ul> |
|----------------------------------------------------------------------------------------------------|
| If yes, please enter the following information:                                                                                                    |
| <ul> <li>* Will you be the designated Principal Investigator for this project at the small business?</li> <li>Yes          <ul> <li>Yes No</li> <li>* What is your formal relationship with the small business?</li> <li>Board of Directors              </li></ul> </li> </ul>          |
| Save                                                                                                    |
| Save Reset                                                                                                    |

## **Additional Questions**

- 1. Answer all required Additional Questions (indicated by a red \*).
- 2. Answer questions 6 and 7 if applicable.
- 3. Select Save.

| * Indicates Required Fields                                                                                                    |  |  |  |  |  |  |
|----------------------------------------------------------------------------------------------------|--|--|--|--|--|--|
| * 1. Is this Proposal in response to a Limited Submission call?                                                                                                    |  |  |  |  |  |  |
| * 2. Do you anticipate having to lease new space to complete the activity described in this proposal? If so, please include in the Additional Resources on the Budget page.<br>Yes  No |  |  |  |  |  |  |
| * 3. Does this Proposal anticipate use of a Garamendi facility?                                                                                                    |  |  |  |  |  |  |
| * 4. Did this Proposal benefit from RISE and/or IFHA support?                                                                                                    |  |  |  |  |  |  |
| * 5. Did this Proposal benefit from research generated from Academic Senate Faculty Grants (New Research Initiatives and Small Grants in Aid)?                                         |  |  |  |  |  |  |
| 6. Health Relatedness                                                                                                    |  |  |  |  |  |  |
| Please indicate the primary area of health relatedness that applies to your proposal.<br>Human Health ▼                                                                                |  |  |  |  |  |  |
| 7. Please select additional areas that also describe your activity (check all that apply).                                                                                             |  |  |  |  |  |  |
| If you choose the primary area again in the drop-down list, that will be treated as "other".                                                                                           |  |  |  |  |  |  |
| Companion Animal Health                                                                                                    |  |  |  |  |  |  |
| Food Animal Health                                                                                                    |  |  |  |  |  |  |
| Environmental Health                                                                                                    |  |  |  |  |  |  |
| Equine Health                                                                                                    |  |  |  |  |  |  |
| Food Safety                                                                                                    |  |  |  |  |  |  |
| Human Health                                                                                                    |  |  |  |  |  |  |
| Wildlife Health                                                                                                    |  |  |  |  |  |  |
|                                                                                                    |  |  |  |  |  |  |

## Location of Sponsored Activities

Use of ORUs

- 1. Enter all locations where work will be performed on the **prime project** until the **total** across all sections **equals 100%.** 
  - a. Do not include subrecipient locations. This section is for UC Davis locations only.
  - b. In each relevant section/quadrant:
    - i. Enter or select the location.
      - A. For campus locations, enter the building name.
    - ii. Enter the percent of work to be performed at the location and select Add.

| Campus Locations                                                                                                    |     |  |  |  |  |
|----------------------------------------------------------------------------------------------------|-----|--|--|--|--|
| If any sponsored activities occur in university owned or<br>leased space on campus, please enter each building and the<br>percentage of work that will done there. |     |  |  |  |  |
| Click Add after each entry.                                                                                                    |     |  |  |  |  |
| Location: Social Sciences and Humanities                                                                                                    |     |  |  |  |  |
| Percent of Work: 75 % Add                                                                                                    |     |  |  |  |  |
| There are no Campus Locations added to the proposal.                                                                                                    |     |  |  |  |  |
|                                                                                                    |     |  |  |  |  |
|                                                                                                    |     |  |  |  |  |
| Res, Core Facilities, and ANR                                                                                                    |     |  |  |  |  |
| proposal activities require use of or access to one or more Orga                                                                                                   | niz |  |  |  |  |

| Select below if pr<br>Units (ORU), Stra<br>a subawardee). F<br>locations. If there<br>more of these uni | Units (ORU), Strategic Research Programs (SRPs), core facilities or ANR facilities (and ANR is not a subawardee). Provide the % of the project that will be physically conducted at each of these locations. If there will be no physical access or use, but the project or PI is affiliated with one or more of these unit(s), please identify these units and select 0%. |  |  |  |  |
|----------------------------------------------------------------------------------------------------|----------------------------------------------------------------------------------------------------|--|--|--|--|
| Location: Interdisciplinary Center for Inductively-Coupled Plasma Mass Spectrometr                      |                                                                                                    |  |  |  |  |
| Percent of Work:                                                                                        | 25 % Add                                                                                                    |  |  |  |  |
|                                                                                                    |                                                                                                    |  |  |  |  |

## **Proposal Abstract**

- 1. Indicate whether the Proposal Abstract may be made public within UC Davis.
  - a. A **Yes** indicates that this abstract may be used to help match faculty researchers with potential collaborators and funding resources, and to help identify expertise and areas of research interests.
    - i. It may also be used to search key words in order to provide reports to UC Davis administrative offices regarding research on specific subjects.
- 2. Abstract: Enter the abstract/scope of work details.
  - a. If preferred, you can write something along the lines of "Scope of work attached separately" and attach the abstract/scope of work to the **Proposal Attachments** form (towards the bottom of the **Item List** in the left column).
- 3. **Animal Categories**: Not required, but if applicable, select the animal category in this proposal from the drop-down list.
- 4. Select Save.

| * 1. I give permission to make this abstract publicly accessible:                      |
|----------------------------------------------------------------------------------------|
| Yes No                                                                                 |
| * 2. Abstract:                                                                         |
| In this project, I will                                                                |
| 3. Animal Categories: Please indicate the applicable animal category in this proposal. |
| Select one                                                                             |
| Save                                                                                   |

## **Proposal Attachments**

- 1. Upload all applicable documents as described above or in the sponsor's Funding Opportunity Announcement.
  - a. At a minimum, attach the:
    - i. Budget (in Excel)
    - ii. Budget Justification
    - iii. Scope of Work (Abstract)
      - A. A **draft** Scope of Work is acceptable so long as a final version is provided prior to submission to sponsor.
  - b. Select **Choose File** to locate the document.

| >> Prop                   | osal Attachments                                                                                                    |                                                                 |       |  |  |
|---------------------------|----------------------------------------------------------------------------------------------------|-----------------------------------------------------------------|-------|--|--|
| When ap                   | plicable, please attach the following do                                                                                                    | ocuments:                                                       |       |  |  |
| • P<br>• B<br>• S<br>• R  | <ul> <li>Proposal Announcement Guidelines (RFP, RFA, etc.)</li> <li>Budget (in Excel)</li> <li>Subcontractor documentation (letter of commitment, budget, budget justification, scope of work)</li> <li>Representations &amp; Certifications</li> </ul> |                                                                 |       |  |  |
| For indus                 | stry-sponsored clinical trials, please att                                                                                                    | ach the following documents:                                    |       |  |  |
| • S<br>• Fi<br>• E<br>• E | ponsor Protocol<br>inal Sponsor Budget<br>inal Internal Budget<br>ditable Agreement<br>xception to Policy                                                                                                    |                                                                 |       |  |  |
| Add A                     | Attachment                                                                                                    |                                                                 |       |  |  |
| C<br>D                    | lick Browse to select a file:<br>locument Type                                                                                                    | Choose File     No file chosen       Select Document Type     ✓ | Reset |  |  |

c. Select the document to upload and then select **Open**.

| $\leftarrow$ $\rightarrow$ $\checkmark$ $\uparrow$ $\blacksquare$ « Docum » Test Documents $\checkmark$ $\eth$ Search Test Documents $ ho$ |                                                  |                                          |                                     |  |  |
|----------------------------------------------------------------------------------------------------|--------------------------------------------------|------------------------------------------|-------------------------------------|--|--|
| Organize 🔻                                                                                                    | New folder                                       |                                          | ::: - 🔟 🕐                           |  |  |
| 🔉 者 Quick                                                                                                    | Name<br>A FirmCommitment.pdf                     | Date modified<br>5/30/2019 12:59 PM      | Type Adobe Acrobat D                |  |  |
| 🗸 📥 OneDr                                                                                                    | FSRSReport.pdf Narrative.pdf                     | 5/13/2019 12:15 PM<br>5/30/2019 12:59 PM | Adobe Acrobat D<br>Adobe Acrobat D  |  |  |
| > 🔂 Docu                                                                                                    | NotFundedNotice.pdf PI Exception.pdf             | 5/13/2019 12:15 PM<br>2/13/2020 4:10 PM  | Adobe Acrobat D<br>Adobe Acrobat D  |  |  |
| > 🍎 Netwc                                                                                                    | ProgressReport.pdf     ProjectAbstract.pdf       | 5/13/2019 12:15 PM<br>5/13/2019 12:15 PM | Adobe Acrobat D<br>Adobe Acrobat D  |  |  |
|                                                                                                    | RFP.pdf                                          | 5/13/2019 12:15 PM<br>5/13/2019 12:15 PM | Adobe Acrobat D<br>Adobe Acrobat D  |  |  |
|                                                                                                    | 🚴 Strategy.pdf<br>🕭 Subaward-CommitmentForm.pdf  | 5/13/2019 12:15 PM<br>5/13/2019 12:15 PM | Adobe Acrobat D<br>Adobe Acrobat D  |  |  |
|                                                                                                    | SubawardRequestform.pdf Sub-Documents - Copy.pdf | 5/13/2019 12:15 PM<br>5/13/2019 12:15 PM | Adobe Acrobat D<br>Adobe Acrobat D  |  |  |
|                                                                                                    | Test document.docx UCI-ProposalDocuments.pdf     | 5/13/2019 12:15 PM<br>5/13/2019 12:15 PM | Microsoft Word D<br>Adobe Acrobat D |  |  |
|                                                                                                    | UCI-Sponsor_Guidelines.pdf <                     | 5/13/2019 12:15 PM                       | Adobe Acrobat D V                   |  |  |
|                                                                                                    | File name: RFP.pdf                               | <ul> <li>All Files (*.*)</li> </ul>      | ~                                   |  |  |
|                                                                                                    |                                                  | Open                                     | Cancel                              |  |  |

## d. Select the most appropriate **Document Type** from the drop-down list, then select **Add**.

| Add Attachment                 |                                 |           |  |  |  |  |
|--------------------------------|---------------------------------|-----------|--|--|--|--|
| Click Browse to select a file: | Choose File RFP.pdf             |           |  |  |  |  |
| Document Type                  | RFP or Sponsor Guidelines, etc. | Add Reset |  |  |  |  |
|                                |                                 |           |  |  |  |  |

## Approving Units

- 1. Review the listed Approving Units.
  - a. Errors on this form will cause the IPF to get stuck in routing and not arrive in the Sponsored Programs Office for review.
    - i. If there are any errors, review your entries on the:
      - A. General form: Admin Unit and Affiliated Unit/s
      - B. Investigators/Research Team form: Home unit of all personnel listed unless they are indicated with either the role of Other Participant No Routing or Proposal Editor
      - C. **Budget form:** Internal Cost Sharing If internal cost sharing was entered and a unit selected, remove it.
        - I. For more guidance, see the **Cost Sharing** section (#5) in the <u>Budget</u> form instructions above.
        - II. Contact <u>ORCayuseHelp@ucdavis.edu</u> for assistance if needed.
- 2. Re-order the **Routing Order** as appropriate.
  - a. A numerical gap in the Routing Order will cause an IPF to get stuck in routing. **Remove any** gaps.
  - b. Multiple units can have the same **Routing Order** number, which means they'll all receive the IPF (Proposal) for authorization (approval) at the same time.
  - c. A higher number will receive the IPF for authorization subsequent to a lower number.
  - d. Select a routing number for any **Dean's Office** so it occurs *after* the indicated unit authorizes (approves).
  - e. If **Intl Cost Sharing** is listed, make this the highest number in the **Routing Order** so it is last to be authorized.
- 3. Specific to the School of Medicine and School of Veterinary Medicine:
  - a. If an Admin Unit is in the School of Medicine and you see a Unit listed as **School of Medicine (Use 049000)**, follow the instruction:
    - i. Under **Add Approving Unit**, search for Unit Code "049000", click on the name "Med: VC/Deans Office", then click **Add Unit**.
  - b. If an Admin Unit is in the School of Veterinary Medicine and you see a Unit listed as **School of Veterinary Medicine (Use 072000)**, follow the instruction:
    - i. Under Add Approving Unit, search for Unit Code "072000", click on the name "VM: Deans Office", then click Add Unit.

### 4. Select Authorize Unit Listing.

| Add Approving Unit                |                        |                                            |                                            |        |  |  |  |
|-----------------------------------|------------------------|--------------------------------------------|--------------------------------------------|--------|--|--|--|
| Unit: Add Unit                    |                        |                                            |                                            |        |  |  |  |
| List of Approving Units           | 6: (to edit the inform | nation, remove first, then add back)       |                                            |        |  |  |  |
| Routing Order                     | Unit Code              | Unit                                       | Role(s)                                    |        |  |  |  |
| 1                                 | 049227                 | Med: Intl Med- Hematology & Oncol          | Admin Unit                                 |        |  |  |  |
| 2 ~                               | 20                     | Med: Intl Med (Use the PI's Int Med Dept.) | Rollup From - 049227                       |        |  |  |  |
| 2 ~                               | 43                     | School of Medicine (Use 049000)            | Rollup From - 20, Rollup From - 049000     |        |  |  |  |
| 2 v 072072 VM: Wildlife Health Ce |                        | VM: Wildlife Health Center                 | Lead Principal Investigator                |        |  |  |  |
| 2 ~                               | 50                     | School of Veterinary Medicine (Use 072000) | Rollup From - 072072, Rollup From - 072000 |        |  |  |  |
| 3 ~                               | 072000                 | VM: Deans Office                           | Other Approving                            | Remove |  |  |  |
| 3 🗸                               | 049000                 | Med: VC/Deans Office                       | Other Approving                            | Remove |  |  |  |
|                                   |                        | Autho                                      | rize Unit Listing                          |        |  |  |  |

## Submission Notes

- 1. Add any notes regarding this proposal in the **Submission Note** field, such as:
  - a. If you selected **Miscellaneous Sponsors** for a sponsor or subrecipient, enter the name, address and contact information (person's name and phone number) of sponsor or subrecipient.
  - b. The Sponsored Programs Office <u>strongly recommends</u> a budget and budget justification be attached even if the sponsor does not require one. If a PI decides they will not be attaching one or both, enter a note indicating this so that the IPF (proposal) will be assigned to a SPO analyst for review.
    - i. Failure to upload a budget and/or budget justification without adding such a note will result in the proposal not being assigned to a SPO analyst and instead being returned to you for correction.
  - c. Add a note along the lines of "See 424 proposal" if a Cayuse 424 proposal was created.
  - d. If a different **Primary Administrative Contact** should be included for the Award phase, add a Note such as "X should be listed as the Primary Administrative Contact on the Project." This is the person who will be contacted on Award matters.

### 2. Select Add Note.

| ; | Submission Note:                                                              |    |
|---|-------------------------------------------------------------------------------|----|
|   | Primary Admin Contact for the award will be Sheila Funds (sfunds@ucdavis.edu) |    |
|   |                                                                               |    |
|   |                                                                               | 11 |
|   | Add Note                                                                      |    |

## Submit for Routing

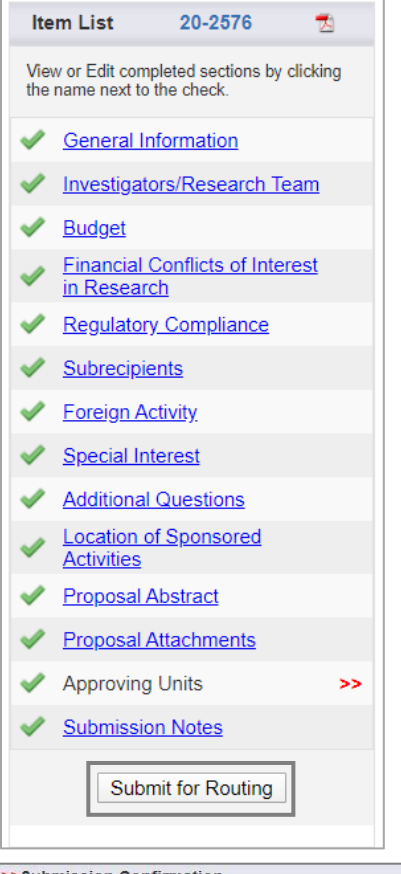

#### >>Submission Confirmation

#### Are you sure you wish to submit this Proposal Record?

Clicking YES will do four things:

- 1. The Proposal Record will be locked and can no longer be edited (except by the Admin Unit);
- 2. The Proposal Record will be routed to all affiliated units for review and concurrence; should any of these units reject the Proposal Record you will be notified by email of the rejection and for what reason(s);
- 3. The PI(s) will be notified by email that they must certify the Proposal Record in Cayuse Sponsored Projects; and
- 4. Ultimately, the Proposal Record will arrive in SPO for final review and approval.

Throughout these steps you, your PI, and any other contributing members listed on the Proposal Record will be able to track its review and approval status in Cayuse Sponsored Projects.

Once all affiliated units have approved the Proposal Record, you will receive an email indicating that it was successfully routed and received in SPO. If the proposal can be electronically submitted then no further action is required on your part. However, if the Sponsor requires any part of the proposal be submitted in paper copy, then any such copies, with original signatures as required, must be forwarded to SPO for a complete submission to be accomplished.

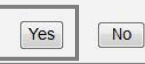

- 4. Review the **Approvals** tab for accuracy.
  - a. Errors on this page will cause the IPF to be stuck in routing.
  - b. Ensure at least one name is listed under Authorizing Person(s) for all units.

- 1. Select **Submit for Routing** when all sections are complete, noted by a green checkmark next to each.
  - a. The **Submission Notes** section does not require a green checkmark.
- 2. Select Yes when asked Are you sure you wish to submit this Proposal Record?

# i. If the **Authorizing Person(s)** column for any unit is blank or includes "OR Cayuse Help", email <u>ORCayuseHelp@ucdavis.edu</u> immediately for assistance.

| Approvals                  | Compliance                                       | Status History                                | Advance Account                                          | Awards                              | E                           | 0                 |                                            |                                 |
|----------------------------|--------------------------------------------------|-----------------------------------------------|----------------------------------------------------------|-------------------------------------|-----------------------------|-------------------|--------------------------------------------|---------------------------------|
| The above<br>units) this p | proposal has been su<br>proposal before it is re | uccessfully submitted<br>aceived by the UC Da | All lead/principal investiga<br>vis Sponsored Programs C | tors and approving                  | g units liste               | d below ha        | we been notified and should electronically | authorize (in routing order for |
| Investigato                | or(s) who must certi                             | fy this Proposal                              |                                                          |                                     |                             |                   |                                            |                                 |
| Investigator               | r                                                |                                               | Ro                                                       | le                                  |                             |                   | Decisio                                    | in                              |
| Charlie App                | ole e                                            |                                               | Le                                                       | ad Princip <mark>al Inves</mark> ti | igator                      |                   | Not Yet F                                  | Reviewed                        |
| Unit(s) that               | must authorize this                              | s proposal                                    |                                                          |                                     |                             | _                 |                                            |                                 |
| Order Unit                 |                                                  |                                               |                                                          | Authorizin                          | ig Person(s                 | )                 |                                            | Authorizing Decision            |
| 1 Med                      | Intl Med- Cardiovasc                             | ular                                          |                                                          | Jaskaran I                          | Birak , <mark>Ulri</mark> k | e Kreutzer        |                                            | Not Yet Reviewed                |
| 2 Med                      | Intl Med (Use the Pl's                           | s Int Med Dept.)                              |                                                          | Timothy A                           | Ibertson                    |                   |                                            | Not Yet Reviewed                |
| 2 Prim                     | ate Center Special Ra                            | ate (Non Admin Dept)                          |                                                          | Mary McN                            | ally , Rowe                 | na Banks ,        | Christine Munsterman, OR Help              | Not Yet Reviewed                |
| 3 Scho                     | ool of Medicine (Use 0                           | 49000)                                        |                                                          | Anuurad E                           | Erdembileg                  | , <u>Tammi Ol</u> | ineka , <u>Teresa Coats</u>                | Not Yet Reviewed                |
| 4 Inti C                   | Cost Sharing                                     |                                               |                                                          | Kassie Ob                           | elleiro                     |                   |                                            | Not Yet Reviewed                |
| 5 UC E                     | Davis Sponsored Prog                             | rams Office                                   |                                                          | Admin Off                           | ice                         |                   |                                            |                                 |
| Status Hist                | ory                                              |                                               |                                                          |                                     |                             |                   |                                            |                                 |
| Status                     |                                                  |                                               | Perso                                                    | n                                   |                             |                   | Date                                       |                                 |
| Changed to:                | Submitted for Routing                            |                                               | Chang                                                    | ed by: <u>Amie Admin</u>            |                             |                   | 7/21/2018 0                                | 1:59 PM                         |
| Changed to:                | Unsubmitted                                      |                                               | Chang                                                    | ged by: <u>Amie Admin</u>           |                             |                   | 7/20/2018 1                                | 1:46 AM                         |

## Get access to view and/or approve Cayuse SP records

- 1. Contact the Role Manager for the unit to which you need access.
  - a. Determine the appropriate Role Manager by one of the following methods:
    - From the Cayuse Research Suite page (first page you reach when you go to <u>https://ucdavis.cayuse424.com</u>), select Research Contacts, then search for the unit on the Unit List.
    - ii. In **Cayuse SP**, select **More** in the top toolbar, then **View Roles by Unit**, then search for the unit on the **Unit List**.
  - b. For additional guidance, see View Unit Role Assignments in the Handbook for Role Managers.

## Establish a Role Manager for your unit

- To request the addition of a Role Manager for a unit, the Unit Head (i.e., chair or director) should email a completed and signed <u>Cayuse SP – Role Delegation Authorization Form</u> to <u>ORCayuseHelp@ucdavis.edu</u>.
- 2. The selected Role Manager should review the <u>Learn: Managing Roles in Cayuse</u> webpage, which includes a brief how-to video: <u>How Role Managers Add/Remove Roles in Cayuse</u>.

## How a Role Manager grants Roles for a unit

- 1. The Role Manager should either:
  - a. Go to **Research Contacts** from the **Cayuse Research Suite** page (first page you reach when you go to <u>https://ucdavis.cayuse424.com</u>), or
  - b. In Cayuse SP, select More in the top toolbar.
- 2. Select Manage Roles.
- 3. If the person is not already listed as a **Research Contact**, add the user and assign roles.
- 4. If the person is already listed as a **Research Contact**, select the user's name and assign roles.
- 5. For further instructions, see the <u>Learn: Managing Roles in Cayuse</u> webpage as well as **Managing User Roles** in the <u>Handbook for Role Managers</u>.

# Certify the IPF (Proposal) as a PI/Co-PI

As indicated in the **Investigators/Research Team** form above, the PI (indicated as the **Lead Principal Investigator** in Cayuse SP) and all Co-PIs (indicated as **Principal Investigators** in Cayuse SP) must certify the IPF.

• Personnel added as Investigators do not certify the IPF.

It is good practice to have the PI and all Co-PIs **certify the IPF immediately after it is routed** for approvals so that this step is not overlooked.

**Please ensure all who must certify are asked to do so.** As certifications are a campus requirement, an IPF that is missing any will not be assigned to a Sponsored Programs Office (SPO) analyst and will be returned for completion, delaying the review process.

How to certify:

| Proposal Dashboard                    | 1               | Access the Cavuse Research                    | Suite (https://ucdavis.cavuse42)                                | 4  com/         |     |
|---------------------------------------|-----------------|-----------------------------------------------|-----------------------------------------------------------------|-----------------|-----|
| Start New Proposal                    | 1.              | Access the Cayuse Research                    |                                                                 | <u>+.com/</u> ) |     |
| 11 My Proposals                       | 2.              | Select Cayuse SP                              |                                                                 |                 |     |
| Proposals In My Unit                  | 3.              | In the left column, select PI                 | Certification Inbox.                                            |                 |     |
| Advance Account Inbox                 | 4.              | Select the appropriate <b>Prop</b> o          | osal Number.                                                    |                 |     |
| Award Dashboard                       |                 |                                               |                                                                 |                 |     |
| My Awards                             |                 |                                               |                                                                 |                 |     |
| Awards In My Unit                     |                 |                                               |                                                                 |                 |     |
| Certifications/Approvals              |                 |                                               |                                                                 |                 |     |
| 6 PI Certification Inbox              |                 |                                               |                                                                 |                 |     |
| <u>1</u> <u>Unit Approval Inbox</u>   |                 |                                               |                                                                 |                 |     |
| To be Certified Previou               | sly Re          | viewed                                        |                                                                 |                 |     |
| Below is a list of proposals that red | quire y         | our certification as Lead or Principal        | Investigator.                                                   |                 |     |
| Date Submitted Proposal No.           | Projec          | t Name                                        | Sponsor                                                         | Deadline        | PDF |
| 3/04/2020 20-2576                     | 03/15/          | 2020 Apple NIH                                | NIH National Center for Complementary and<br>Integrative Health | 03/15/2020      | *   |
| 2/05/2020 <u>20-2542</u>              | 12/11/          | 2018 Apple NSF                                | National Science Foundation (NSF)                               | 12/11/2018      | *   |
| <u>20-2569</u>                        | SAMP            | PLE SHORT FORM PROPOSAL                       | National Science Foundation (NSF)                               | 02/19/2020      | ★   |
| 20-2528                               | Samp            | le Proposal - Advance Account Request         | National Science Foundation (NSF)                               | 01/09/2020      | -   |
| <u>20-2530</u>                        | Chang<br>for Aw | ge in PI from Smith to Apple A20-1234<br>ards | National Science Foundation (NSF)                               | 01/21/2020      | *   |

Change PI Smith to Apple NSF-PIRE

20-2531

01/21/2020

National Science Foundation (NSF)

- 5. To review the IPF before certifying, select one of these three options:
  - a. To go through the IPF section-by-section, click on:
    - i. The Proposal Number link, or
      - ii. The View IPF button
        - 1. Both options lead to the same place
  - b. To instead review a PDF of the IPF, select the **PDF icon**.

| Proposal Routing Status                                         |                  |          |
|-----------------------------------------------------------------|------------------|----------|
|                                                                 |                  |          |
| Proposal: 20-2576                                               | Sponsor:         | NIH Nati |
| Project:                                                        | Prime Sponsor:   |          |
| Lead PI: Charlie Apple                                          | Instrument Type: | Grant    |
| Admin Unit: Sociology                                           | Specialists:     |          |
| Project Title: Does drinking coffee increase work productivity? |                  |          |
| <br>View IPF Certify Proposal                                   | ]                |          |
| Approvals Compliance Status History Advance Account             | Awards           |          |

- 6. When ready to certify, select the **Certify Proposal** button.
  - a. Alternatively, if you chose to review the IPF section-by-section you can click the **Certify Proposal** button that appears below the **Item List**.
- 7. Read the onscreen text, enter any comments or additional information you have regarding the proposal, and then select **Submit Certification**.

| >> Proposal Certification                                                                                                    |
|----------------------------------------------------------------------------------------------------|
| In my role as an investigator, I understand and certify that:                                                                                                    |
| <ul> <li>The information submitted within this application is true, complete and accurate to the best of my knowledge. Any false, fictitious, or fraudulent statements or claims may subject the Organization, and the investigators personally to criminal, civil or administrative penalties.</li> </ul>                                                                                                    |
| I have the responsibility for the scientific, fiscal and ethical conduct of the project and to provide the required progress reports if an award is made.                                                                                                    |
| <ul> <li>I will comply with all relevant state and federal regulations, University policies and contractual obligations, in administering the resultant award, including those found in <u>The Contract and Grant Manual</u>.</li> </ul>                                                                                                    |
| I have reviewed applicable U.S. Export Control requirements and University policy on Export Controls and will comply with the export control requirements.                                                                                                    |
| <ul> <li>If this is an NIH application, I will comply with the NIH Policy on Public Access.</li> </ul>                                                                                                    |
| <ul> <li>I will work to ensure that my relationship with the sponsor of this project is either free of conflict of interest or consistent with a previously disclosed conflict of interest management plan.</li> </ul>                                                                                                    |
| <ul> <li>I attest that all known foreign affiliations and outside activities have been disclosed in the proposal/application as required by the sponsoring agency, and that those activities have been disclosed to the COIC/COI offices as applicable.</li> </ul>                                                                                                    |
| <ul> <li>If this proposal/project is requesting federal funding, then I attest that because 2 CFR Section 200 prohibits the use of federal funds in procuring prohibited telecommunications or surveillance equipment or certain services as described in the National Defense Authorization Act (NDAA) Section 889 (see: <a href="https://research.ucdavis.edu/proposals-grants-contracts/spo/research-agreement-compliance/">https://research.ucdavis.edu/proposals-grants-contracts/spo/research-agreement-compliance/</a>, I will ensure no such prohibited telecommunications or surveillable used in performance of this project. Further, as Principal Investigator of the project, I understand that I am responsible for ensuring that all personnel assigned to this project are fully informed of their obligation to comply with the above restrictions of neither purchasing, nor using any such equipment in performance of this project.</li> </ul> |
| <ul> <li>I certify that there will not be any Russian entities contracted/paid under this proposed project.</li> </ul>                                                                                                    |
| By Selecting the "Submit Certification" button, you are attesting that you have read and agree to all the statements above.                                                                                                    |
| Please enter any comments or additional information you might have regarding this proposal.                                                                                                    |
|                                                                                                    |
| Submit Certification Cancel                                                                                                    |

## Authorize an IPF as an IPF Approver

Users with the **IPF Approver** role in Cayuse SP may authorize (approve) IPFs (Proposals) in their unit.

1. Find and open the Proposal from the Unit Approval Inbox.

| SP CD                                                                        |                              |                                 |                            |                              |                                      |            |           |        |
|------------------------------------------------------------------------------|------------------------------|---------------------------------|----------------------------|------------------------------|--------------------------------------|------------|-----------|--------|
| <b>3 9 9</b>                                                                 |                              |                                 |                            |                              |                                      |            |           |        |
| My Dashboard More                                                            |                              |                                 |                            |                              |                                      |            |           |        |
| Proposal Dashboard                                                           | Unit Approval Inbox          |                                 |                            |                              |                                      |            |           |        |
| Start New Proposal                                                           |                              |                                 |                            |                              |                                      |            |           |        |
| 5 My Proposals                                                               | To Be Authorized             | Previously Reviewed             |                            |                              |                                      |            |           |        |
| Proposals In My Unit                                                         | Below is a list of p         | roposals that require y         | our authorization          | as a unit proposal approver. |                                      |            |           |        |
| Advance Account Inbox                                                        | See <u>Research Contacts</u> | ofor a complete listing of role | s in your unit.            |                              |                                      |            |           |        |
| Award Dashboard                                                              | Dran No. 4                   | DI                              | 11                         | Designet Name                | Saamaan                              | Deedline   | PL Cost   |        |
| My Awards                                                                    | Prop No. 🤤                   | PI                              | Unit                       | Project Name                 | sponsor                              | Deadline   | PlCert    |        |
| Awards In My Unit                                                            | 20-2535 A                    | pple O                          | VCR - Sponsored<br>rograms | 12/11/2018 Apple NSF         | National Science<br>Foundation (NSF) | 12/11/2018 | No        | ☆ 🔁    |
| Certifications/Approvals                                                     | View 1 - 1 of 1              |                                 |                            |                              |                                      | 14 - 4     | Page 1 of | f1 🔊 ы |
| PI Certification Inbox(j)                                                    |                              |                                 |                            |                              |                                      |            |           |        |
| 1 Unit Approval Inbox >>                                                     |                              |                                 |                            |                              |                                      |            |           |        |
| LIC Davis Sponsored Programs                                                 |                              |                                 |                            |                              |                                      |            |           |        |
| Office<br>1850 Research Park Drive<br>Suite 300<br>Davis, CA 95618<br>Phone: |                              |                                 |                            |                              |                                      |            |           |        |
| Email: orcayusehelp@ucdavis.edu                                              |                              |                                 |                            |                              |                                      |            |           |        |

2. Determine whether the Lead Principal Investigator and co-Principal Investigators certified the Proposal.

SPO will not assign the Proposal for review until the Lead Principal Investigator and co-Principal Investigators, if applicable, certify the Proposal.

| Proposal Routing Status                                                                                                    |                                            |                                                                   |
|----------------------------------------------------------------------------------------------------|--------------------------------------------|-------------------------------------------------------------------|
|                                                                                                    |                                            |                                                                   |
| Proposal: 20-2535                                                                                                    | Sponsor: National Science Foundation (NSF) | Submission Deadline: 12/                                          |
| Project:                                                                                                    | Prime Sponsor:                             | Proposed Begin-End Dates: 7/0                                     |
| Lead PI: Charlie Apple                                                                                                    | Instrument Type: Grant                     | Proposed Total Amount: \$3,                                       |
| Admin Unit: OVCR - Sponsored Programs                                                                                                    | Specialists:                               |                                                                   |
| Project Title: Socio-ecological factors in Malaria transmissi                                                                                                    | on                                         |                                                                   |
| View IPF         Authorize Proposal         Reject Proposal           Approvals         Compliance         Status History           The above proposal has been successfully submitted. A received by the UC Davis Sponsored Programs Office.         Investigator(s) who must certify this Proposal | Advance Account Awards                     | ically authorize (in routing order for units) this proposal befor |
| Investigator                                                                                                    | Role                                       | Decision                                                          |
| Charlie Apple                                                                                                    | Lead Principal Investigator                | Certified on 02/14/2020 12:32 PM PST                              |
| Kassie Obelleiro                                                                                                    | Principal Investigator                     | Certified on 02/25/2020 03:34 PM PST                              |

3. Select "View IPF" to review the proposal.

| Proposal Routin                                                                                                    | ng Status                |                                                                         |                                   |                                    |                       |  |
|----------------------------------------------------------------------------------------------------|--------------------------|-------------------------------------------------------------------------|-----------------------------------|------------------------------------|-----------------------|--|
|                                                                                                    |                          |                                                                         |                                   |                                    |                       |  |
| Proposal:                                                                                                    | 20-2535 📩                | Sponsor:                                                                | National Science Foundation (NSF) | Submission Deadline:               | 12/11/2018            |  |
| Project:                                                                                                    |                          | Prime Sponsor:                                                          |                                   | Proposed Begin-End Dates:          | 7/01/2019 - 6/30/2024 |  |
| Lead PI:                                                                                                    | Charlie Apple            | Instrument Type:                                                        | Grant                             | Proposed Total Amount:             | \$3,910,750.00        |  |
| Admin Unit:                                                                                                    | OVCR - Sponsored Pro     | grams Specialists:                                                      |                                   |                                    |                       |  |
| Project Title:                                                                                                    | Socio-ecological factors | in Malaria transmission                                                 |                                   |                                    |                       |  |
| View IPF<br>Approvals                                                                                                    | Authorize Proposal       | Reject Proposal       Status History       Advance Account       Awards |                                   |                                    |                       |  |
| The above proposal has been successfully submitted. All lead/principal investigators and approving units listed below have been notified and should electronically authorize (in routing order for units) this proposal before it is received by the UC Davis Sponsored Programs Office. |                          |                                                                         |                                   |                                    |                       |  |
| Investigat                                                                                                    | tor                      | Role                                                                    | D                                 | ecision                            |                       |  |
| Charlie Ap                                                                                                    | pple                     | Lead Principal I                                                        | nvestigator C                     | ertified on 02/14/2020 12:32 PM P  | ST                    |  |
| Kassie Ot                                                                                                    | belleiro                 | Principal Invest                                                        | igator C                          | ertified on 02/25/2020 03:34 PM PS | ST                    |  |

- 4. Navigate to each section/form by selecting the links under the Item List. 5. Review the IPF as appropriate. At a **minimum** review the following: a. General Information i. Appropriateness of the sponsor ii. Accuracy of the administrative unit (related to indirect cost return) b. Investigators/Research Team i. Home unit (related to effort) ii. PI eligibility iii. Reasonableness of effort commitment iv. Approval of cost-shared effort v. Availability of key personnel to conduct the project vi. Sufficient funding for staff listed c. Budget i. Appropriateness of budget, including cost sharing d. Regulatory Compliance i. Human subjects, vertebrate animals and/or hazardous research materials e. Subrecipients i. Appropriateness of Subrecipients f. Foreign Activity i. Proprietary research, foreign activities, military implications or export control
  - g. Special Interest
    - i. Stem cells, boats, diving, HPC's or small business involvement
  - h. Additional Questions
    - i. Leasing new space, benefits to proposal from UC Davis funding sources and health relatedness
  - i. Location of Sponsored Activities
    - i. Is the space for the project adequate and available for the full project period?
    - ii. If additional space is needed, are the appropriate commitments in place?

| lte         | m list 20-2535 👘                                                    |
|-------------|---------------------------------------------------------------------|
| ne          |                                                                     |
| View<br>the | w or Edit completed sections by clicking<br>name next to the check. |
| <b>~</b>    | General Information >>                                              |
| ~           | <u>Investigators/Research</u><br><u>Team</u>                        |
| <b>~</b>    | Budget                                                              |
| ~           | Financial Conflicts of<br>Interest in Research                      |
| ~           | Regulatory Compliance                                               |
| ~           | Subrecipients                                                       |
| ~           | Foreign Activity                                                    |
| <           | Special Interest                                                    |
| ~           | Additional Questions                                                |
| ~           | Location of Sponsored<br>Activities                                 |
| ~           | Proposal Abstract                                                   |
| ~           | Proposal Attachments                                                |
| <           | Approving Units                                                     |
|             | Submission Notes                                                    |
|             | View Routing Status                                                 |
|             | Authorize Proposal                                                  |
|             | Reject Proposal                                                     |
|             |                                                                     |

- j. Proposal Abstract
  - i. Review attachments for financial resources, space, faculty/staff time and appropriateness.
- k. Submission Notes
  - i. View for any important notes.
- 6. Once you have reviewed the Proposal:
  - a. If you **approve** the Proposal for submission to SPO:
    - i. Select "Authorize Proposal".

| View Routing Status |
|---------------------|
| Authorize Proposal  |
| Reject Proposal     |
|                     |

- ii. Select "Submit Authorization" if you "understand and assume the following responsibilities with respect to this proposal".
  - 1. It is an appropriate activity within the Department/Center/Institute; and supports the mission of the University.
  - 2. That the Department/Center/Institute has agreed to provide the resources identified in this proposal.
  - 3. That all investigators on this proposal either have "Regular Eligibility" to be an investigator in accordance with PPM 230-02, or if they do not have "Regular Eligibility", I support their application to be a PI by Exception by my approval of this proposal and the completed PI Exception form(s) which are attached to this proposal.
  - 4. That in the event that the Principal Investigator does not complete any report or other obligation required as a result of an award based on this proposal, that my department will assume responsibility for completion of that obligation.
  - 5. When applicable, these resources could include cost sharing and the responsibility for reimbursement of costs to the University in the event that the sponsor is unable to pay the University for research expenses incurred during the period of performance of this project.
  - 6. When applicable, since University policy mandates only full-time, permanent EPA employees may serve as principal investigator (PI); with respect to this application, I approve that this individual is eligible to serve in the role of PI despite his/her part-time employment status.

| Please enter any comments or additional information you might have regarding this proposal. |  |  |  |  |  |  |  |
|---------------------------------------------------------------------------------------------|--|--|--|--|--|--|--|
|                                                                                             |  |  |  |  |  |  |  |
|                                                                                             |  |  |  |  |  |  |  |
|                                                                                             |  |  |  |  |  |  |  |
| Submit Authorization Cancel                                                                 |  |  |  |  |  |  |  |

- b. If you **do not approve** this proposal for submission to SPO or if corrections are needed before submission to SPO:
  - i. Select "Reject Proposal".

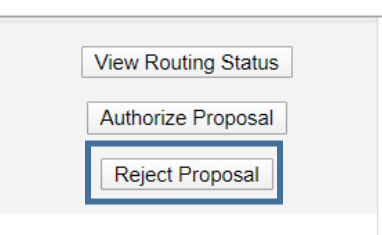

c. Enter the reason for rejecting the proposal and select "Submit Rejection".

| >> Proposal Rejection                                                                                                    |       |
|----------------------------------------------------------------------------------------------------|-------|
| By rejecting this proposal, the proposal will be reopened to the PI and those who have access to it.                                                                           |       |
| Once the proposal is edited in SP, approval routing will have to start again.                                                                                                  |       |
| If you have any questions, please contact the Sponsored Projects Office.                                                                                                    |       |
| Please enter any comments or additional information you might have regarding this proposal.          Lead PI's home unit is incorrect. Please change and resubmit for routing. |       |
| Submit Rejection Ca                                                                                                    | ancel |

# Edit an IPF that has been Submitted for Routing

Once an IPF (Proposal) has been submitted for routing, it may no longer be edited. If you need to make revisions, follow the appropriate set of instructions below:

Revisions that <u>require re-authorization (or "re-approval"</u>) from the IPF Approvers (unit head(s), and dean's office in the Schools of Medicine and Veterinary Medicine) are:

- Budget cost share incorrectly applied (match/in-kind)
- Effort changed from direct charge to cost-share
- Key-personnel added to the project after routing to SPO
- Subawards added to the budget after routing to SPO
- Incomplete IPF/Proposal -- see <u>Necessary Documents</u> above (internal link; you are currently on page 48)
- Other revisions representing a significant change in commitment of departmental and/or campus resources

In these cases:

- 1. Email <u>ORCayuseHelp@ucdavis.edu</u>, provide the Cayuse SP Proposal Number (e.g., 25-5555) and the Lead PI's name, and request the IPF (Proposal) be returned to **Unsubmitted** status.
  - a. Indicate that you will need to acquire re-approval by the IPF Approver(s)
- 2. Once notified that the IPF has been returned to **Unsubmitted** status, make necessary edits.
- 3. Select **Submit for Routing** to reroute the IPF for required re-authorizations.

Minor revisions that <u>do not require re-authorization</u> from IPF Approvers include, but are not limited to:

- Change in project title
- Change in project dates
- Edits to the abstract field
- Minor budget edits

In these cases:

- 1. Email <u>ORCayuseHelp@ucdavis.edu</u>, provide the Cayuse SP Proposal Number and the Lead PI's name, and request the IPF (Proposal) be returned to **Unsubmitted** status.
- 2. Once notified that the IPF has been returned to **Unsubmitted** status, make necessary edits.
- 3. Email <u>ORCayuseHelp@ucdavis.edu</u> or your assigned Sponsored Program Office (SPO) analyst and inform them that the changed have been made.
  - a. Do **NOT** submit for routing again.
  - b. If **Submit for Routing** is selected, all IPF Approvals already obtained will need to be re-obtained.

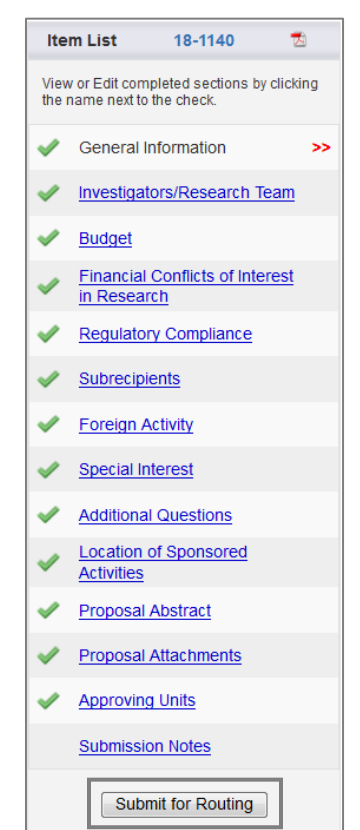

# **Check Proposal Status**

| Proposal Dashboard<br>Start New Proposal<br>13 My Proposals<br>Proposals In My Unit | <ol> <li>From the Proposal Dashboard:         <ul> <li>a. Select My Proposals if you created the IPF (Proposal) or are listing the Investigators/Research Team form.</li> <li>i. Then select Submitted Proposals.</li> </ul> </li> </ol>                                                                                                    |  |  |  |  |  |  |  |
|-------------------------------------------------------------------------------------|----------------------------------------------------------------------------------------------------|--|--|--|--|--|--|--|
| Advance Account Inbox Award Dashboard                                               | Unsubmitted Proposals           Submitted Proposals           Below is a list of unsubmitted proposals you initiated or on which you are listed.                                                                                                    |  |  |  |  |  |  |  |
| My Awards                                                                           | Created                                                                                                    |  |  |  |  |  |  |  |
| Awards In My Unit                                                                   | Date Prop No 🗧 Lead Pl Project Name Sponsor Dea                                                                                                    |  |  |  |  |  |  |  |
| Certifications/Approvals                                                            | Search x Search x Sea |  |  |  |  |  |  |  |
| PI Certification Inbox(j)                                                           | 03/04/202( 20-2578 Charlie Apple 03/12/2020 Apple WCEF West Coast Equine 03/12/2020 Apple WCEF Coundation 03/12/2020 Apple WCEF                                                                                                    |  |  |  |  |  |  |  |
| 1 Unit Approval Inbox                                                               | 03/04/202( 20-2577 Charlie Apple ATF A21-1234 Kassie Otie's Specialty Coffee Association of America 03/                                                                                                    |  |  |  |  |  |  |  |

- b. Select **Proposals in My Unit** if you have **Proposal Data Access** for the administrative unit of the Proposal but are not listed on the **Investigators/Research Team** form.
- 2. Search for the Proposal by any column: Created Date, Prop No, Lead PI, Project Name, Sponsor, etc.
- 3. The Proposal Status will display in the last field (to the right).

| Below is a list   | Below is a list of submitted proposals you initiated or on which you are listed. |               |                            |                                                                    |            |                 |                             |        |             |   |
|-------------------|----------------------------------------------------------------------------------|---------------|----------------------------|--------------------------------------------------------------------|------------|-----------------|-----------------------------|--------|-------------|---|
| Submitted<br>Date | Prop No                                                                          | Lead PI       | Project Name               | Sponsor                                                            | Deadline   | My Role         | Status                      | Flags  |             |   |
| Search ×          | Search                                                                           | Search        | Search                     | Search                                                             | Search x   | Search          | Search                      | Search |             |   |
| 03/04/2020        | 20-2576                                                                          | Charlie Apple | 03/15/2020 Apple NIH       | NIH National Center for<br>Complementary and<br>Integrative Health | 03/15/2020 | Owner           | Dept Approval In<br>Process |        | <u>Copy</u> | * |
|                   | <u>20-2569</u>                                                                   | Charlie Apple | SAMPLE SHORT FORM PROPOSAL | National Science Foundation (NSF)                                  | 02/19/2020 | Proposal Editor | Funded                      |        | <u>Copy</u> | 7 |
| 02/14/2020        | <u>20-2554</u>                                                                   | Charlie Apple | For Awards                 | National Science Foundation (NSF)                                  | 02/21/2020 | Owner           | Admin Office In<br>Process  |        | <u>Copy</u> | ₹ |
| 02/14/2020        | 20-2553                                                                          | Charlie Apple | For Awards                 | National Science Foundation (NSF)                                  | 02/21/2020 | Owner           | Funded                      |        | <u>Copy</u> | 7 |

- 4. To view the detailed status, open the relevant Proposal by clicking on the **Proposal No**.
- 5. The status displays on the Approvals tab.
  - a. SPO analysts and others may also include comments regarding outstanding items on the **Notes** tab (indicated with a page icon <sup>(E)</sup>).

| Propos      | al: <u>20-</u>                   | 2576                               | ₹3                                         |                                                                      | Sponsor:                               | NIH Nati                 | ional Center for Com                     | plementary        | and Integra | ative Health         | Submission De                | adline:  | 3/15/2020              |
|-------------|----------------------------------|------------------------------------|--------------------------------------------|----------------------------------------------------------------------|----------------------------------------|--------------------------|------------------------------------------|-------------------|-------------|----------------------|------------------------------|----------|------------------------|
| Proje       | ct:                              |                                    |                                            | I                                                                    | Prime Sponsor:                         |                          |                                          |                   |             |                      | Proposed Begin-End           | Dates:   | 1/01/2021 - 12/31/2024 |
| Lead        | PI: <u>Cha</u>                   | rlie A                             | ople                                       | In                                                                   | strument Type:                         | Grant                    |                                          |                   |             |                      | Proposed Total Ar            | nount:   | \$1,156,300.00         |
| Admin Ur    | iit: Soc                         | iology                             |                                            |                                                                      | Specialists:                           |                          |                                          |                   |             |                      |                              |          |                        |
| Project Tit | le: Doe                          | s drinł                            | king coffee in                             | ncrease work product                                                 | ivity?                                 |                          |                                          |                   |             |                      |                              |          |                        |
| View IPF    | ]                                |                                    |                                            |                                                                      |                                        |                          |                                          |                   |             |                      |                              |          |                        |
| Approv      | als                              | Co                                 | mpliance                                   | Status History                                                       | Advance Ac                             | count                    | Awards                                   |                   | 0           |                      |                              |          |                        |
| The a order | bove pr<br>for units<br>igator(s | oposal<br>) this p<br><b>) who</b> | has been so<br>proposal bef<br>must certif | uccessfully submitted<br>ore it is received by th<br>y this Proposal | . All lead/principa<br>ne UC Davis Spo | al investig<br>onsored F | gators and approving<br>Programs Office. | units listed      | below have  | e been notifie       | ed and should electror       | ically a | authorize (in routing  |
| Invest      | igator                           |                                    |                                            |                                                                      |                                        | Role                     |                                          |                   |             |                      | Decision                     |          |                        |
| Charli      | e Apple                          |                                    |                                            |                                                                      |                                        | Lead F                   | Principal Investigator                   |                   |             |                      | Not Yet Revie                | wed      |                        |
| l Init/a    | ) that m                         |                                    | éle o vizo éle je                          |                                                                      |                                        |                          |                                          |                   |             |                      |                              |          |                        |
| Order       | ) that m                         | ust au                             | monze uns                                  | proposal                                                             |                                        |                          | Authorizing Porco                        | n(c)              |             |                      |                              | Auth     | origing Desigion       |
| order       | Onit.                            |                                    |                                            |                                                                      |                                        |                          | Authorizing Perso                        | 11(5)             |             |                      |                              | Auto     | offizing Decision      |
| 1           | Sociolo                          | gy                                 |                                            |                                                                      |                                        |                          | Timm Grattet                             | Ohvia Dua         |             | Al                   |                              | NOT Y    | et Reviewed            |
| 2           | Intl Cos                         | t Shar                             | ing                                        |                                                                      |                                        |                          | Kassandra Flores                         | <u>Unris Dye-</u> | Hixenbaugi  | <u>n , Aiyssa Bu</u> | inn , <u>Keily Gilmore</u> , | Not Y    | et Reviewed            |
| 3           | UC Da                            | is Spo                             | onsored Prog                               | grams Office                                                         |                                        |                          | Admin Office                             |                   |             |                      |                              |          |                        |

## Proposal Status Definitions

| Status                   | Definition                                                                      |
|--------------------------|---------------------------------------------------------------------------------|
| Unsubmitted              | Not submitted for routing                                                       |
| Dept Approval in Process | Submitted for routing and pending IPF (departments and or deans, if             |
|                          | applicable) approvals                                                           |
| Admin Office in Process  | Received by SPO but not assigned                                                |
| PS Review                | Under review by Proposals Analyst                                               |
| CS Review                | Under review by Awards Analyst                                                  |
| Proposal Approved        | Proposal approved for submission to sponsor                                     |
| Reopened                 | Proposal was rejected by an IPF approver and may need revision; will display on |
|                          | the Unsubmitted proposals tab                                                   |
| Submitted to Sponsor     | Proposal has been submitted to the sponsor                                      |
| Withdrawn                | Proposal withdrawn by the Principal Investigator                                |
| Not Funded               | Proposal not funded by the sponsor                                              |
|                          | If the IPF is an LOI/pre-proposal, this may also mean that the LOI/pre-proposal |
|                          | was invited for full submission                                                 |
| JIT Request Received     | SPO or Principal Investigator received a Just-in-Time (JIT) request from the    |
|                          | sponsor                                                                         |
| JIT Request Approved     | SPO has approved the JIT information provided by the Principal Investigator     |
|                          | /department                                                                     |
| JIT Request Unsubmitted  | The Principal Investigator decided not to submit JIT information                |
| Funded                   | Notice of Award received by the sponsor (This does not mean the award has       |
|                          | been executed)                                                                  |

# Identify your assigned Sponsored Programs Office (SPO) analyst

You will be notified by email when the Sponsored Programs Office (SPO) assigns your Proposal, Award or Subcontract (Subaward) to one of its analysts for review and approval.

If you need a reminder of who your assigned **Proposal or Award analyst** is, do the following:

- 1. If you are the **Primary Administrative Contact** or are listed on the **Investigators/Research Team** form of the associated IPF:
  - a. From the Cayuse Research Suite (<u>https://ucdavis.cayuse424.com/</u>), go to Cayuse SP
  - b. Select My Proposals in the left column.
  - c. Select the Submitted Proposals tab.
  - d. Jump to step 3 below.
- 2. If you are not the **Primary Administrative Contact** and are not listed on the **Investigators/Research Team** form but have been granted **Proposal Data Access** by your unit's Role Manager:
  - a. From the Cayuse Research Suite (<u>https://ucdavis.cayuse424.com/</u>), go to Cayuse SP
  - b. Select Proposals in My Unit in the left column.
- 3. Select the relevant **Proposal No**.
- 4. On the **Proposal Routing Status** screen:
  - a. The Proposal Analyst will be the first name next to **Specialists** at the top center of the page.
  - b. The Award Analyst will be the **Specialist** whose name is to the right of the Proposal Analyst.
- 5. For direct contact info, consult the Sponsored Programs Office <u>Staff</u>.

If you need a reminder of who your assigned **Subcontract (Subaward) analyst** is, do the following:

- 1. If you are the **Primary Administrative Contact** or are on the **Investigators/Research Team** form of the associated IPF:
  - a. From the Cayuse Research Suite (<u>https://ucdavis.cayuse424.com/</u>), go to Cayuse SP
  - b. Select **My Awards** in the left column.
  - c. Jump to step 3 below.
- 2. If you are not the **Primary Administrative Contact** or are not listed on the **Investigators/Research Team** form but have been granted **Award Data Access** by your unit's Role Manager:
  - a. From the Cayuse Research Suite (<u>https://ucdavis.cayuse424.com/</u>), go to Cayuse SP
  - b. Select Awards in My Unit in the left column.
- 3. Select Active Projects.
- 4. Select the associated **Project No**.
- 5. On the **Project Administration** screen, go to the **Subcontracts** tab.
- 6. Select the Subcontract No.
- 7. On the **Subcontract Administration** screen, go to the **Notes** tab (indicated with a page icon 🖹).
- 8. A note will indicate your assigned SPO analyst.
- 9. For additional guidance, see the <u>Handbook for Accessing Subawards</u>.

# Awards

If you receive a Notification of Award (NOA) directly from a sponsor, email it to the Sponsored Programs Office (SPO) at <u>awards@ucdavis.edu</u>.

- Reference the original Proposal number (or Project number) and the PI's name.
- Refer to SPO's <u>Awards Review and Acceptance</u> webpage for additional guidance.

## **Check Award Status**

| Proposal Dashboard             | 1. From the Award Dashboard:                                                                                                    |
|--------------------------------|----------------------------------------------------------------------------------------------------|
| Start New Proposal             | a. Select My Awards if you are the Primary Administrative Contact or are                                                               |
| 13 My Proposals                | listed on the Investigators/Research Team form (in any role).                                                                          |
| Proposals In My Unit           | b. Select Awards in My Unit if you have been granted Award Data Access<br>by the Role Manager for the administering unit of the award. |
| Advance Account Inbox          |                                                                                                    |
| Award Dashboard                | 2. The Award Status displays on the far right side of the screen.                                                                      |
| My Awards<br>Awards In My Unit | 3. Select the Award No. to view additional details.                                                                                    |
| Certifications/Approvals       |                                                                                                    |
| PI Certification Inbox(j)      |                                                                                                    |
| 1 Unit Approval Inbox          |                                                                                                    |

| Award No. 🌲          | Project Title                           | Lead PI       | Sponsor                                                                          | Award<br>Amount | Award<br>Notice<br>Received | Award<br>Begin Date | Award<br>End Date | Admin Unit                            | Account<br>Numbers | Status   | Flags  |
|----------------------|-----------------------------------------|---------------|----------------------------------------------------------------------------------|-----------------|-----------------------------|---------------------|-------------------|---------------------------------------|--------------------|----------|--------|
| Search x             | Search                                  | Search        | Search x                                                                         | Search          | Search x                    | Search x            | Search            | Search x                              | Search             | Search x | Search |
| <u>21-0730-004</u>   | SDPS Class<br>Sample - Do<br>not delete | Charlie Apple | NIH National<br>Institute of<br>Allergy and<br>Infectious<br>Diseases<br>(NIAID) | \$0.00          | 01/20/2020                  | 01/16/2020          | 01/23/2020        | Med: Intl Med-<br>Allergy<br>(049239) |                    | Pending  |        |
| <u>\21-0730-003</u>  | SDPS Class<br>Sample - Do<br>not delete | Charlie Apple | NIH National<br>Institute of<br>Allergy and<br>Infectious<br>Diseases<br>(NIAID) | \$-11,400.00    | 02/19/2020                  | 01/16/2020          | 01/23/2020        | Med: Intl Med-<br>Allergy<br>(049239) |                    | Active   |        |
| <u>21-0730-002</u>   | SDPS Class<br>Sample - Do<br>not delete | Charlie Apple | NIH National<br>Institute of<br>Allergy and<br>Infectious<br>Diseases<br>(NIAID) | \$0.00          | 02/19/2020                  | 01/01/2022          | 02/28/2022        | Med: Intl Med-<br>Allergy<br>(049239) |                    | Pending  |        |
| 1 <u>21-0730-001</u> | SDPS Class<br>Sample - Do<br>not delete | Charlie Apple | NIH National<br>Institute of<br>Allergy and<br>Infectious<br>Diseases<br>(NIAID) | \$770,750.00    | 01/09/2020                  | 01/01/2021          | 12/31/2021        | Med: Intl Med-<br>Allergy<br>(049239) |                    | Active   |        |

### Award Status Definitions

| Status  | Definition                                                                      |
|---------|---------------------------------------------------------------------------------|
| Pending | The award is not fully executed                                                 |
| Active  | The award has been fully executed and routed to Contracts and Grants Accounting |

4. View the **Notes** tab (page icon ) to see if the assigned SPO analyst noted any outstanding items.

| ard Admini     | stration               |                         |                                         |                               |             |                  |                              |
|----------------|------------------------|-------------------------|-----------------------------------------|-------------------------------|-------------|------------------|------------------------------|
|                |                        |                         |                                         |                               |             |                  |                              |
| Award:         | A21-0730-004           | Sponsor:                | NIH National Insti<br>Infectious Diseas | tute of Allergy<br>es (NIAID) | and Award B | Begin-End Dates: | 01/16/2020 - 1/23/2020       |
| Project:       | A21-0730               | Prime Sponsor:          |                                         |                               |             | Amount:          | \$0.00 (Obligated)           |
| Lead PI:       | Charlie Apple          | Sponsor Award:          | 123456                                  |                               |             | Prime Account:   |                              |
| Admin Unit:    | Med: Intl Med- Allergy | Instrument Type:        |                                         |                               |             |                  |                              |
| Project Title: | SDPS Class Sample -    | Do not delete           |                                         |                               |             |                  |                              |
| General        | People Budget          | Distributions Proposals | Flags                                   | Û                             |             |                  |                              |
| Add a No       | ote                    |                         |                                         |                               |             |                  |                              |
|                |                        |                         |                                         |                               | 1           |                  |                              |
| Add Not        | te                     |                         |                                         |                               |             |                  |                              |
| Notes Lis      | st                     |                         |                                         |                               |             |                  |                              |
| Note Are       | ea Filter: Award 🔻     |                         |                                         |                               |             |                  |                              |
| Note           |                        |                         | Last Updated By                         | Date                          | Note Area   | Category         | Access                       |
| Reques         | sted Form 800          |                         | Amie Admin                              | 03/04/2020                    | Award       | General          | Admin Office,<br>All Parties |
|                |                        |                         |                                         |                               |             |                  |                              |

## View Attached Award Documents

4.

| Proposal Dashboard       |
|--------------------------|
| Start New Proposal       |
| 13 My Proposals          |
| Proposals In My Unit     |
| Advance Account Inbox    |
| Award Dashboard          |
| My Awards                |
| Awards In My Unit        |
| Certifications/Approvals |
| Pl Certification Inbox   |
| 1 Unit Approval Inbox    |

- 1. From the Award Dashboard:
  - a. Select **My Awards** if you are the **Primary Administrative Contact** or are listed on the **Investigators/Research Team** form (in any role).
  - b. Select **Awards in My Unit** if you have been granted **Award Data Access** by the Role Manager for the administering unit of the award.
- 2. The Award **Status** displays on the far right side of the screen.
- 3. Select the Award No. to view additional details.

Select the Award No. to open the Award.

| Aw | vards           | Activ         | ve Projects                             | Ir   | nactive Proje | cts   |                                                                               |               |                 |      |                             |   |                     |   |                   |   |                                       |                    |   |         |   |        |   |
|----|-----------------|---------------|-----------------------------------------|------|---------------|-------|-------------------------------------------------------------------------------|---------------|-----------------|------|-----------------------------|---|---------------------|---|-------------------|---|---------------------------------------|--------------------|---|---------|---|--------|---|
| Ве | elow is a       | list of       | obligated awa                           | ards | on which yo   | u are | e listed as a                                                                 | mem           | ber of the Re   | sear | ch Team.                    |   |                     |   |                   |   |                                       |                    |   |         |   |        |   |
| A  | Award N         | o. 🜲          | Project Title                           | ÷    | Lead Pl       |       | Sponsor                                                                       |               | Award<br>Amount |      | Award<br>Notice<br>Received |   | Award<br>Begin Date |   | Award<br>End Date |   | Admin Unit                            | Account<br>Numbers |   | Status  |   | Flags  |   |
| 5  | Search          | x             | Search                                  | x    | Search        | x     | Search                                                                        | x             | Search          | x    | Search                      | x | Search              | x | Search            | x | Search x                              | Search             | x | Search  | x | Search | x |
| A  | 21-0730         | ) <u>-004</u> | SDPS Class<br>Sample - Do<br>not delete | )    | Charlie App   | ble   | NIH Nation<br>Institute of<br>Allergy an<br>Infectious<br>Diseases<br>(NIAID) | nal<br>f<br>d | \$0.00          |      | 01/20/2020                  | 0 | 01/16/2020          |   | 01/23/2020        |   | Med: Intl Med-<br>Allergy<br>(049239) |                    |   | Pending |   |        | ^ |
|    | <u>\21-0730</u> | <u>)-003</u>  | SDPS Class<br>Sample - Do<br>not delete | )    | Charlie Ap    | ble   | NIH Nation<br>Institute of<br>Allergy an<br>Infectious<br>Diseases<br>(NIAID) | nal<br>f<br>d | \$-11,400.00    | )    | 02/19/2020                  | 0 | 01/16/2020          |   | 01/23/2020        |   | Med: Intl Med-<br>Allergy<br>(049239) |                    |   | Active  |   |        |   |

5. Go to the **Award Attachments** tab (paperclip icon 0) to view associated documents.

a. Use the Attachment Filter feature to view documents attached to the associated Proposal.

| l Administ                                                                                                    | tration                                                                                                    |                                                                  |                                              |                                       |                                                            |                                                                                                    |         |
|----------------------------------------------------------------------------------------------------|----------------------------------------------------------------------------------------------------|------------------------------------------------------------------|----------------------------------------------|---------------------------------------|------------------------------------------------------------|----------------------------------------------------------------------------------------------------|---------|
| Award: /                                                                                                    | A21-0730-003                                                                                                    | Sponsor:                                                         | NIH National Institut<br>Infectious Diseases | te of Allergy and (NIAID)             | Award Begin-End Dates                                      | : 01/16/2020 - 1/23                                                                                     | /2020   |
| Project: /                                                                                                    | A21-0730                                                                                                    | Prime Sponsor:                                                   |                                              | (                                     | Amoun                                                      | t: (\$11,400.00) (Obli                                                                                  | igated) |
| Lead PI: (                                                                                                    | Charlie Apple                                                                                                    | Sponsor Award:                                                   | 123456                                       |                                       | Prime Account                                              | t                                                                                                    |         |
| nin Unit: N                                                                                                    | Med: Intl Med- Allergy                                                                                                    | Instrument Type:                                                 |                                              |                                       |                                                            |                                                                                                    |         |
| ect Title: S                                                                                                    | SDPS Class Sample - Do no                                                                                                    | ot delete                                                        |                                              |                                       |                                                            |                                                                                                    |         |
| eneral                                                                                                    | People Budget Dis                                                                                                    | stributions Proposals                                            | Flags                                        | 0                                     |                                                            |                                                                                                    |         |
| Add Attack                                                                                                    | hment                                                                                                    |                                                                  |                                              |                                       |                                                            |                                                                                                    |         |
| Click Brow                                                                                                    | wse to select a file: Choose                                                                                                    | File No file chosen                                              |                                              |                                       |                                                            |                                                                                                    |         |
| Decument                                                                                                    | t Time                                                                                                    |                                                                  |                                              |                                       |                                                            |                                                                                                    |         |
| Document                                                                                                    | Select I                                                                                                    | Document Type                                                    | Y                                            |                                       |                                                            |                                                                                                    |         |
| Final                                                                                                    |                                                                                                    |                                                                  |                                              |                                       |                                                            |                                                                                                    |         |
| rinai                                                                                                    |                                                                                                    |                                                                  |                                              |                                       |                                                            |                                                                                                    |         |
| rmar                                                                                                    | >> Next                                                                                                    | Reset                                                            |                                              |                                       |                                                            |                                                                                                    |         |
| Attachmen                                                                                                    | >> Next                                                                                                    | Reset                                                            |                                              |                                       |                                                            |                                                                                                    |         |
| Attachmen                                                                                                    | >> Next                                                                                                    | Reset                                                            | 1                                            |                                       |                                                            |                                                                                                    |         |
| Attachmen                                                                                                    | >> Next                                                                                                    | t Reset                                                          |                                              |                                       |                                                            |                                                                                                    |         |
| Attachmen                                                                                                    | >> Next                                                                                                    | t Reset                                                          |                                              |                                       |                                                            |                                                                                                    |         |
| Attachmen                                                                                                    | >> Next<br>ent List<br>All<br>Attachment                                                                                                    | Reset<br>Tile Type                                               | Final                                        | Upload Type                           | Attachment Ty                                              | pe Access                                                                                               |         |
| Attachmen<br>Attachme<br>Agreemer<br>Uploaded b<br>Uploaded C                                                                                                    | >> Next<br>nt List<br>ent Filter: All<br>Attachment<br>ent-FE1.pdf<br>by:Amie Admin<br>On:03/04/2020 At:3:31 PM PST                                                                                                    | Reset File Type Agreement                                        | Final<br>elements                            | Upload Type<br>vestigator             | Attachment Ty<br>Award                                     | pe Access<br>All Parties                                                                                | Del     |
| Attachmen<br>Attachme<br>Agreemer<br>Uploaded b<br>Uploaded C<br>Dudget Ab<br>Uploaded C                                                                                 |                                                                                                    | Reset  Reset  File Type Agreement Budget                         | Final<br>In<br>In                            | Upload Type<br>vestigator             | Attachment Ty<br>Award<br>Proposal                         | pe Access<br>All Parties<br>All Parties                                                                 | Dei     |
| Attachmen<br>Attachme<br>Uploaded b<br>Uploaded C<br>budget xls<br>Uploaded C<br>Budget xls<br>Uploaded C<br>REP.pdf<br>Uploaded C                                       | >> Next<br>nt List<br>ent Filter: All<br>Attachment<br>int-FE1.pdf<br>by:Amie Admin<br>Dn:03/04/2020 At:3:31 PM PST<br>ISX<br>by:Kassie Obelleiro<br>Dn:01/09/2020 At:11:11 AM PST<br>by:Kassie Obelleiro<br>Dn:01/09/2020 At:11:00 AM PST | Reset File Type Agreement Budget RFP or Sponsor Guidelines, etc. | Final<br>In<br>IP<br>IP                      | Upload Type<br>vestigator<br>PF       | Attachment Ty<br>Award<br>Proposal<br>Proposal             | pe Access<br>All Parties<br>All Parties<br>All Parties                                                  | Del     |
| Attachmen<br>Attachme<br>Attachme<br>Uploaded b<br>Uploaded C<br>Dudgeted b<br>Uploaded C<br>RFP.pdf<br>Uploaded C<br>Scope.pdf<br>Uploaded C<br>Scope.pdf<br>Uploaded d |                                                                                                    | Reset                                                            | Final<br>Final<br>In<br>P<br>IP<br>IP<br>IP  | Upload Type<br>vestigator<br>PF<br>PF | Attachment Ty<br>Award<br>Proposal<br>Proposal<br>Proposal | pe     Access       All Parties       All Parties       All Parties       All Parties       All Parties | Del     |

## Submit an After-the-Fact (ATF) Proposal

If the university receives a Notice of Award for a proposal that was not submitted through the Sponsored Programs Office (SPO) for review and approval, SPO will request that you submit an After-the-Fact (ATF) proposal.

Follow the steps above to <u>Create and Submit an Internal Processing Form (IPF; aka "Proposal")</u> (internal link; you are currently on page 56) with the following differences:

- 1. Start New Proposal (General Information) form.
  - a. Short Title: ATF for Awards/[Cayuse Project Number, if known]
  - b. Proposal Type: Select "After-the-Fact"
  - c. **Submission Method:** Select "Paper" and provide the sponsor's contact information in the field that appears.
  - d. Sponsor Deadline: Select a date at least seven business days from the current date.

| * Short Project Name:               | AIF A21-1234 Kassie Otie's Coffee Test internal reference name) |
|-------------------------------------|-----------------------------------------------------------------|
| * Project Start Date:               | 04/01/2020                                                      |
| * Project End Date:                 | 03/31/2021 <b>iii</b> <u>Clear</u>                              |
| * Activity Code:                    | Click Here to Choose Activity Code                              |
|                                     | 01 Basic Research                                               |
|                                     |                                                                 |
| * Proposal Type:                    | After-the-Fact (ATF)                                            |
|                                     |                                                                 |
| * Instrument Type:                  | Contract v                                                      |
|                                     |                                                                 |
| How will this proposal be submi     | tted?                                                           |
|                                     |                                                                 |
| Select Submission Method:           | Paper                                                           |
|                                     |                                                                 |
| For Paper submissions, ple          | ase enter the following information:                            |
| i of i aper submosterio, pre        |                                                                 |
| How many copies are re              | quired? 0                                                       |
| Sponsor's Mailing Addre             | SS Jessica Cocoa, 530-555-5555,                                 |
| and Contact Phone Nun               | Iscocoa@correerund.com; send via email                          |
|                                     |                                                                 |
|                                     |                                                                 |
|                                     |                                                                 |
| Affiliated Unit(s) (if applicable): | Click Here to Choose Affiliated Unit(s)                         |
|                                     |                                                                 |
|                                     |                                                                 |
| * Sponsor Deadline:                 | 03/11/2020 <b> </b>                                             |
|                                     | Postmark:   Receipt:                                            |

- 2. Now complete all sections in the **Item List** so that a green checkmark appears next to all. Specific notes:
  - a. Special Interest: Question #5: Answer Yes if the Sponsor provided a draft award agreement.
  - b. **Proposal Attachments**: Upload the draft agreement (**Document Type:** ATF Award) and all other required documents for a proposal submission.
    - i. These include the scope of work, budget and budget justification. See <u>Necessary</u> <u>Documents</u> above (internal link: you are currently on page 56).
  - c. **Submission Notes**: Indicate that a draft agreement was received and provide sponsor contact information (name and email)

## Submit Award Modifications

Completion of an Internal Processing Form (IPF; aka "Proposal") in Cayuse SP is required for modifications that require approval by the department (and dean's office in the Schools of Medicine and Veterinary Medicine).

- For all other types of award modifications, email the modification request to <u>awards@ucdavis.edu</u> and include the Cayuse SP Award number (e.g., A25-5555-001).
- See the Modify an Award webpage for additional guidance.

Such modifications include, but are not limited to:

- 1. Change in Principal Investigator
  - a. Identify the new Lead Principal Investigator as the Lead Principal Investigator on the **Investigators/Research Team** form.
- 2. Change in Administrative Unit of the award
  - a. Identify the new administrative unit as the administrative unit on the **General Information** form.

General Proposal Information

3. Change in cost-share commitments

Follow the steps above for <u>Create and Submit an Internal Processing Form (IPF; aka "Proposal")</u> (internal link; you are currently on page 57) with the following differences:

### 1. Start New Proposal (General Information) form:

- a. Short Title: [Cayuse SP Project #, if applicable] + [Action] instead of the submission deadline (e.g., "A18-1234 Change in PI Apple USDA).
- b. **Proposal Type**: Select either "Prior Approval", "Amendment" or "Administrative Action."
- c. Select Submission Method: Select "Other"
  - Then add "Already submitted" in the field that appears.
- d. Affiliated Unit(s): Add old unit if changed.
- e. **Sponsor Deadline**: Pick date seven or more days from date the IPF will be routed.

| * Admin Unit                        | Med: Intl Med- Hematology & Oi                                                    |
|-------------------------------------|-----------------------------------------------------------------------------------|
| * Primary Administrative Contact:   | Amie Admin                                                                        |
| Proposal Owner:                     | Amie Admin                                                                        |
| Project No:                         |                                                                                   |
| * Short Project Name:               | A25-5555 Change in PI from Smith to Apple (internal reference name)               |
| * Project Start Date:               | 01/01/2025                                                                        |
| * Project End Date:                 | 12/31/2029                                                                        |
| * Activity Code:                    | Click Here to Choose Activity Code                                                |
|                                     | 01 Basic Research                                                                 |
|                                     |                                                                                   |
| * Proposal Type:                    | Administrative Action                                                             |
| * Instrument Type:                  | Grant v                                                                           |
| How will this proposal be submit    | ted?                                                                              |
| Select Submission Method            | Other  V If Other, please describe: Already submitted                             |
| Affiliated Unit(s) (if applicable): | Click Here to Choose Affiliated Unit(s)<br>061837 - Center For Watershed Sciences |

- 2. Budget form:
  - a. For changes in PI, Admin Unit or sponsor, only enter the required fields on the Budget form.i. The amounts should be 0.
  - b. If cost-share commitments have changed, enter the updated <u>cost-share commitments</u>. (internal link; you are currently on page 57)

| Lead PI: C                                                                                                    | hartie Apple                                                                              | Sponsor: Merc                                                                                                    | k & Co Inc                                               |                                                 |                                                                                                    |                                               |
|----------------------------------------------------------------------------------------------------|-------------------------------------------------------------------------------------------|----------------------------------------------------------------------------------------------------|----------------------------------------------------------|-------------------------------------------------|----------------------------------------------------------------------------------------------------|-----------------------------------------------|
| • Budget Form: §                                                                                                    | Summary +                                                                                 |                                                                                                    |                                                          |                                                 |                                                                                                    |                                               |
| Si<br>Si<br>Di                                                                                                    | elect one of the ab-<br>ummary: View dire-<br>etailed: View spe<br>atofilt: View detailed | ve:<br>tf costs, indirect rates, bases and totals (default se<br>ific budget categories, indirect rates, bases and to<br>iled budget data autofiled from 424 proposals, if p                                                                                                    | itting)<br>itals<br>aired                                |                                                 |                                                                                                    |                                               |
| *# of Budget Periods; 1                                                                                                    | 1. *                                                                                      | Project Dates:                                                                                                    | Current Perio                                            | d                                               | Entire Project                                                                                                    |                                               |
|                                                                                                    |                                                                                           | * Start 0                                                                                                    | 6/15/2018                                                | Clear                                           | 06/15/18                                                                                                    |                                               |
|                                                                                                    |                                                                                           | * End 0                                                                                                    | 6/15/2021                                                | Clear                                           | 06/15/21                                                                                                    |                                               |
| Comments:<br>(512 chars max)                                                                                                    |                                                                                           | 35400                                                                                                    |                                                          |                                                 |                                                                                                    |                                               |
| ost Sharing                                                                                                    |                                                                                           |                                                                                                    |                                                          |                                                 |                                                                                                    |                                               |
| * Does this proposal include<br>For internal Cost Sharing :<br>commitment letter(s) in Pro<br>Ves No<br>A Rates                                                                                                    | e funds or contribut<br>please select <b>"Inti</b><br>posal Attachments                   | ions in the form of required cost sharing or require                                                                                                    | d cash matching<br>of all internal co:                   | 17<br>st sharin                                 | ng for the Period an                                                                                                    | id then for Project Total and upload the cost |
|                                                                                                    |                                                                                           |                                                                                                    | Current Per                                              | od                                              | Entire Project                                                                                                    | 1                                             |
|                                                                                                    |                                                                                           | F&A Rate (1):                                                                                                    | 0.00                                                     | 0 %                                             | 0.000 %                                                                                                    | •                                             |
|                                                                                                    |                                                                                           | F&A Rate (2):                                                                                                    | 0.00                                                     | 0 %                                             | 0.000 %                                                                                                    |                                               |
|                                                                                                    |                                                                                           | F&A Rate (3):                                                                                                    | 0.00                                                     | 0 %                                             | 0.000 %                                                                                                    |                                               |
| Use calculated v                                                                                                    | ratues: 🗵                                                                                 | * Effective Rate:                                                                                                    | 0.00                                                     | 00 %                                            | 0 000 %                                                                                                    |                                               |
| * The Effective Rate is for re<br>udget Categories                                                                                                    | porting purposes.                                                                         | To report different rates than those calculated, uncl                                                                                                    | heck the box an                                          | d enter i                                       | the percentage val                                                                                                    | ues.                                          |
|                                                                                                    |                                                                                           | SPONSOR DIRECT COSTS:                                                                                                    |                                                          | 0                                               | s 0                                                                                                    |                                               |
|                                                                                                    |                                                                                           |                                                                                                    |                                                          | 0                                               | -                                                                                                    |                                               |
|                                                                                                    |                                                                                           | HASE IOF EAA Mate (1)                                                                                                    | 6                                                        |                                                 | \$ 0                                                                                                    |                                               |
|                                                                                                    |                                                                                           | BASE for E&A Date (1)                                                                                                    | \$                                                       | 0                                               | \$ 0                                                                                                    |                                               |
|                                                                                                    |                                                                                           | BASE for F&A Rate (1):<br>BASE for F&A Rate (2):<br>BASE for F&A Date (2):                                                                                                    | \$                                                       | 0                                               | \$ 0<br>\$ 0                                                                                                    |                                               |
|                                                                                                    |                                                                                           | BASE for F&A Rate (1):<br>BASE for F&A Rate (2):<br>BASE for F&A Rate (3):                                                                                                    | \$<br>\$<br>\$                                           | 0                                               | \$ 0<br>\$ 0<br>\$ 0                                                                                                    |                                               |
| Use calculated val                                                                                                    | ues: 🗹                                                                                    | BASE for F&A Rate (1):<br>BASE for F&A Rate (2):<br>BASE for F&A Rate (3):<br>INDIRECT COSTS (F&A):                                                                                                    | \$<br>\$<br>\$                                           | 0<br>0<br>50                                    | \$ 0<br>\$ 0<br>\$ 0<br>\$ 0<br>\$                                                                                                    |                                               |
| Use calculated val                                                                                                    | lues: 🕅                                                                                   | BASE for F&A Rate (1):<br>BASE for F&A Rate (2):<br>BASE for F&A Rate (3):<br>INDIRECT COSTS (F&A):<br>FEE                                                                                                    | \$<br>\$<br>\$<br>\$                                     | 0<br>0<br>50<br>0                               | \$ 0<br>\$ 0<br>\$ 0<br>\$ 0<br>\$0<br>\$ 0                                                                                                    |                                               |
| Use calculated val                                                                                                    | lues: 🕅                                                                                   | BASE for F&A Rate (1):<br>BASE for F&A Rate (2):<br>BASE for F&A Rate (3):<br>INDIRECT COSTS (F&A):<br>FEE:<br>TOTAL SPONSOR PROPOSED COSTS:                                                                                                    | \$<br>\$<br>\$<br>\$                                     | 0<br>0<br>50<br>50<br>50                        | \$ 0<br>\$ 0<br>\$ 0<br>\$ 0<br>\$ 0<br>\$ 0<br>\$ 0<br>\$ 0                                                                                                    |                                               |
| Use calculated val                                                                                                    | lues: 🗹                                                                                   | BASE for F&A Rate (1):<br>BASE for F&A Rate (2):<br>BASE for F&A Rate (3):<br>INDIRECT COSTS (F&A):<br>FEE<br>TOTAL SPONSOR PROPOSED COSTS:<br>Internal Cost Sharing.                                                                                                    | \$<br>\$<br>\$<br>\$                                     | 0<br>0<br>50<br>50<br>50<br>50                  | \$ 0<br>\$ 0<br>\$ 0<br>\$ 0<br>\$ 0<br>\$ 0<br>\$ 0<br>\$ 0                                                                                                    |                                               |
| Use calculated val                                                                                                    | lues: 🗹                                                                                   | BASE for F&A Rate (1):<br>BASE for F&A Rate (2):<br>BASE for F&A Rate (3):<br>INDIRECT COSTS (F&A):<br>FEE:<br>TOTAL SPONSOR PROPOSED COSTS:<br>Internal Cost Sharing.<br>Third-Party Cost Sharing.                                                                                                    | \$<br>\$<br>\$<br>\$                                     | 0<br>0<br>50<br>50<br>50<br>50                  | \$ 0<br>\$ 0<br>\$ 0<br>\$ 0<br>\$ 0<br>\$ 0<br>\$ 0<br>\$ 0                                                                                                    |                                               |
| Use calculated val                                                                                                    | lues: 🕅                                                                                   | BASE for F&A Rate (1):<br>BASE for F&A Rate (2):<br>BASE for F&A Rate (3):<br>INDIRECT COSTS (F&A):<br>FEE:<br>TOTAL SPONSOR PROPOSED COSTS:<br>Internal Cost Sharing:<br>Third-Party Cost Sharing:<br>TOTAL PROJECT COSTS:                                                                                                    | \$<br>\$<br>\$<br>\$                                     | 0<br>0<br>50<br>50<br>50<br>50<br>50<br>50      | \$ 00<br>\$ 00<br>\$ 00 |                                               |
| Use calculated val                                                                                                    | lues: 🕅                                                                                   | BASE for F&A Rate (1):<br>BASE for F&A Rate (2):<br>BASE for F&A Rate (3):<br>INDIRECT COSTS (F&A):<br>FEE<br>TOTAL SPONSOR PROPOSED COSTS:<br>Internal Cost Sharing:<br>Third-Party Cost Sharing:<br>TOTAL PROJECT COSTS:                                                                                                    | \$<br>\$<br>\$<br>\$                                     | 0<br>0<br>50<br>50<br>50<br>50<br>50            | \$ 0<br>\$ 0<br>\$ 0<br>\$ 0<br>\$ 0<br>\$ 0<br>\$ 0<br>\$ 0                                                                                                    |                                               |
| Use calculated val<br>Use calculated val                                                                                                    | lues: 🗹                                                                                   | BASE for F&A Rate (1):<br>BASE for F&A Rate (2):<br>BASE for F&A Rate (3):<br>INDIRECT COSTS (F&A):<br>FEE<br>TOTAL SPONSOR PROPOSED COSTS:<br>Internal Cost Sharing:<br>Third-Party Cost Sharing:<br>TOTAL PROJECT COSTS:                                                                                                    | \$<br>\$<br>\$<br>\$                                     | 0<br>0<br>50<br>50<br>50<br>50<br>50<br>50      | \$ 0<br>\$ 0<br>\$ 0<br>\$ 0<br>\$ 0<br>\$ 0<br>\$ 0<br>\$ 0                                                                                                    |                                               |
| Use calculated val<br>Use calculated val<br>Ititional Resources<br>In addition to resources ava<br>restingtion for resources ava<br>restingtion for the second second second second second second second second second second second second second<br>Tes I No | lues: 🗹                                                                                   | BASE for F&A Rate (1):<br>BASE for F&A Rate (2):<br>BASE for F&A Rate (3):<br>INDIRECT COSTS (F&A):<br>FEE:<br>TOTAL SPONSOR PROPOSED COSTS:<br>Internal Cost Sharing:<br>Third-Party Cost Sharing:<br>TOTAL PROJECT COSTS:<br>stering unit (generatly excluding recharge services<br>not possible to add them there, mark yes and add | \$ \$ \$ \$ \$ \$ \$ \$ \$ \$ \$ \$ \$ \$ \$ \$ \$ \$ \$ | 0<br>0<br>0<br>50<br>50<br>50<br>50<br>50<br>50 | \$ 0<br>\$ 0<br>\$ 0<br>\$ 0<br>\$ 0<br>\$ 0<br>\$ 0<br>\$ 0                                                                                                    | ipment or other resources? If yes, add them   |
| Use calculated val<br>Use calculated val<br>Use calculated val<br>Sitional Resources<br>In addition to resources awa<br>restinator Research Team<br>© Yes @ No                                                                                                 | lues: 🛛                                                                                   | BASE for F&A Rate (1):<br>BASE for F&A Rate (2):<br>BASE for F&A Rate (3):<br>INDIRECT COSTS (F&A):<br>FEE<br>TOTAL SPONSOR PROPOSED COSTS:<br>Internal Cost Sharing:<br>Third-Party Cost Sharing:<br>TOTAL PROJECT COSTS:<br>stering unit (generally excluding recharge services<br>not possible to add them there, mark yes and add  | \$ \$ \$ \$ \$ \$ \$ \$ \$ \$ \$ \$ \$ \$ \$ \$ \$ \$ \$ | 0<br>0<br>0<br>50<br>50<br>50<br>50<br>50<br>50 | \$ 0<br>\$ 0<br>\$ 0<br>\$ 0<br>\$ 0<br>\$ 0<br>\$ 0<br>\$ 0                                                                                                    | ipment or other resources? If yes, add them   |

# Advance Accounts (Pre-Award Spending)

<u>UC Davis policy PPM 230-06</u> provides PIs the opportunity to plan activities and under certain circumstances, begin a project before actual receipt of award funds.

An Advance Account may be established for a project prior to receipt of award **only** if all of the following criteria are met:

- 1. There is a compelling reason to expend funds prior to receipt of award funds.
- 2. There is written confirmation provided to the Sponsored Programs Office (SPO) from the sponsor's contract officer or grants management officer that an award is forthcoming.
- 3. The requested advance dates fall within the sponsor's anticipated award period.
- 4. The guidelines from the sponsor do not prohibit commitment of funds before an award is fully executed.
- 5. Expenditures will be in accordance with the expected budget categories and limits, sponsor guidelines and UC Davis policies and procedures.
- 6. There are funds available within the department, organized research unit or college/school to cover the expenditures in the event an award fails to materialize.

At a minimum, the request must include evidence of firm commitment and an alternate account number to be used in the event the project is not awarded.

- Please note that all compliance items must be received before funds are released.
  - Typically, Advance Account requests will not be approved if the project requires IRB and/or IACUC approvals that are not in place.

## Request an Advance Account

- 1. From the Proposal Dashboard, select My Proposals.
- 2. Select Submitted Proposals.

| Unsubmitted Proposals   | Submittee     | l Proposals                           |        |                                       |
|-------------------------|---------------|---------------------------------------|--------|---------------------------------------|
| Below is a list of unsu | bmitted prop  | osals you initiated o                 | r on v | which you are li                      |
| Created                 |               |                                       |        |                                       |
| Date Prop No 4          | Lead PI       | Project Name                          |        | Sponsor                               |
| Search x Search x       | Search x      | Search                                | x      | Search                                |
| 03/04/2020              | Charlie Apple | 03/12/2020 Apple WCEF                 |        | West Coast Equin<br>Foundation        |
| 03/04/2020 20-2577      | Charlie Apple | ATF A21-1234 Kassie Ot<br>Coffee Test | ie's   | Specialty Coffee<br>Association of Am |

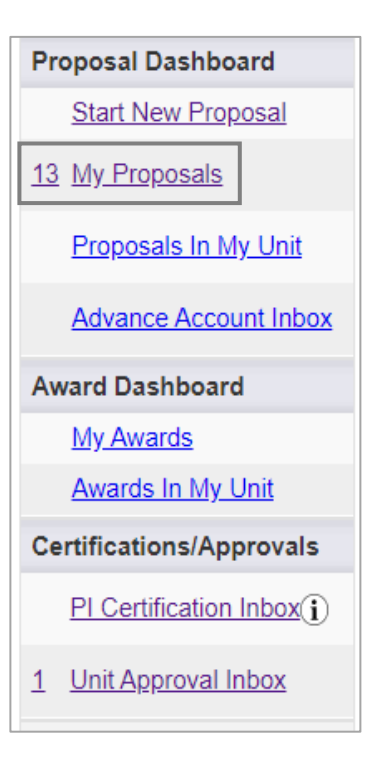

3. Click on the relevant **Proposal No**.

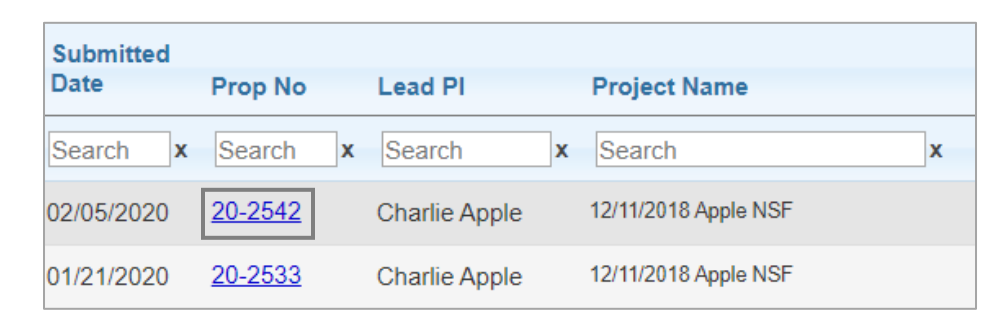

- 4. You will be on the **Proposal Routing Status** screen. On the **Attachments** tab, upload:
  - a. Firm commitment of funding from the sponsor
    - i. This is usually an email or letter from Program Officer
  - b. Any required compliance items (i.e., IRB, IACUC, BUA, SCRO, AMRC)
    - i. Financial Conflict of Interest disclosures filed in the <u>eCOI system</u> do not need to be attached.

| Proposal: 20-2542 🔁                                                                                                    | Sponsor:                   | National Science Foundation (NSF) |
|----------------------------------------------------------------------------------------------------|----------------------------|-----------------------------------|
| Project:                                                                                                    | Prime Sponsor:             |                                   |
| Lead PI: Charlie Apple                                                                                                    | Instrument Type:           | Grant                             |
| Admin Unit: OVCR - Sponsored Programs                                                                                      | Specialists:               | Kassie Obelleiro                  |
| Project Title: Socio-ecological factors in Malaria transmission                                                            |                            |                                   |
| View IPF     Authorize Proposal     Reject Proposal       Approvals     Compliance     Status History       Add Attachment | Advance Account Awards 🗎   | 0                                 |
|                                                                                                    |                            |                                   |
| Click Browse to select a file:                                                                                             | Choose File No file chosen |                                   |
| Document Type                                                                                                    | Select Document Type 🔹     |                                   |
|                                                                                                    |                            |                                   |
|                                                                                                    |                            |                                   |
| Attachment                                                                                                    | File Type                  | Upload Type                       |
| AHE Review - Advance Account Request.pdf<br>Uploaded by Kassie Obelleiro On:02/12/2020 At 2:22 PM PST                      | Other                      | Admin Office                      |
| ApplicationPackage.pdf<br>Uploaded by:Kassie Obelleiro On:02/12/2020 At:2:20 PM PST                                        | Proposal                   | Admin Office                      |
| FirmCommitment.pdf<br>Uploaded by:Kassie Obelleiro On:02/12/2020 At:2:19 PM PST                                            | Correspondence             | Admin Office                      |
|                                                                                                    |                            |                                   |

5. On the Advance Account tab, select Add Advance Account Request to Proposal.

| Approvals Compliance Status History     | Advance Account | Awards |  |
|-----------------------------------------|-----------------|--------|--|
| Add Advance Account Request to Proposal |                 |        |  |

- 6. Complete all required fields in the pop-up **Advance Account** form.
  - a. In the **Description** field, provide the:
    - i. Sponsor contact information
    - ii. Department account number to be changed in the event the sponsor does not fund the project
    - iii. Amount of request
    - iv. Project period for requested funds, and
    - v. Justification for request.

### b. Select Submit Advance Account Request for Processing.

| Advance Account                                                                               |                                                                                                    |
|-----------------------------------------------------------------------------------------------|----------------------------------------------------------------------------------------------------|
| Departments are responsil<br>applicable policies see the<br><u>Section 31, Administration</u> | ble for monitoring accounts established in advance of acceptance of formal award. For<br>UC Davis Policy and Procedure Manual <u>Section 06, Advance Account Request</u> and<br><u>of Contract and Grant Projects</u> . |
| * Description of Assurance<br>from agency).                                                   | s of Funding (e.g., recent telephone conversation with funding agency; correspondence                                                                                                    |
| Please include the                                                                            | sponsor contact information and Advance amount requested.                                                                                                    |
| <ul> <li>Specify the reason<br/>be charged if the av</li> </ul>                               | (s) why the Advance Account is necessary, and include the alternate source of funds to ward is not finalized.                                                                                                    |
| Sponsor contact is Sheila Fu<br>and plant cocoa seeds so the                                  | inds, account #: 123456, requesting \$15,000 to use during April 2020 to purchase<br>ey may be studied and harvests when the project officially begins                                                                  |
| * Are funds from this spons                                                                   | sor federal or federal flow through?                                                                                                    |
| * Type of Account:                                                                            |                                                                                                    |
| New                                                                                           | ▼                                                                                                    |
| Contact Information                                                                           |                                                                                                    |
| * Project Contact:                                                                            | Amie Admin                                                                                                    |
| * Contact Telephone:                                                                          | 530-555-5555                                                                                                    |
| * Contact Email:                                                                              | aadmin@ucdavis.edu                                                                                                    |
|                                                                                               | Submit Advance Account Request For Processing Cancel                                                                                                    |

## **Check Advance Account Request Status**

- 1. From the Proposal Dashboard, select My Proposals.
- 2. Select Submitted Proposals.

| Unsubmitted Proposa     | ls Submitte    | d Proposals                          |         |                                       |
|-------------------------|----------------|--------------------------------------|---------|---------------------------------------|
| Below is a list of un   | submitted prop | oosals you initiated                 | or on v | which you are li                      |
| Created<br>Date Prop No | 4 Lead Pl      | Project Name                         |         | Sponsor                               |
| Search x Search         | Search x       | Search                               | x       | Search                                |
| 03/04/202( 20-2578      | Charlie Apple  | 03/12/2020 Apple WCE                 | F       | West Coast Equin<br>Foundation        |
| 03/04/2020 20-2577      | Charlie Apple  | ATF A21-1234 Kassie (<br>Coffee Test | Otie's  | Specialty Coffee<br>Association of Am |

3. Click on the relevant Proposal No.

| Submitted  |                |               |                      |   |
|------------|----------------|---------------|----------------------|---|
| Date       | Prop No        | Lead PI       | Project Name         |   |
| Search x   | Search x       | Search x      | Search               | x |
| 02/05/2020 | <u>20-2542</u> | Charlie Apple | 12/11/2018 Apple NSF |   |
| 01/21/2020 | <u>20-2533</u> | Charlie Apple | 12/11/2018 Apple NSF |   |

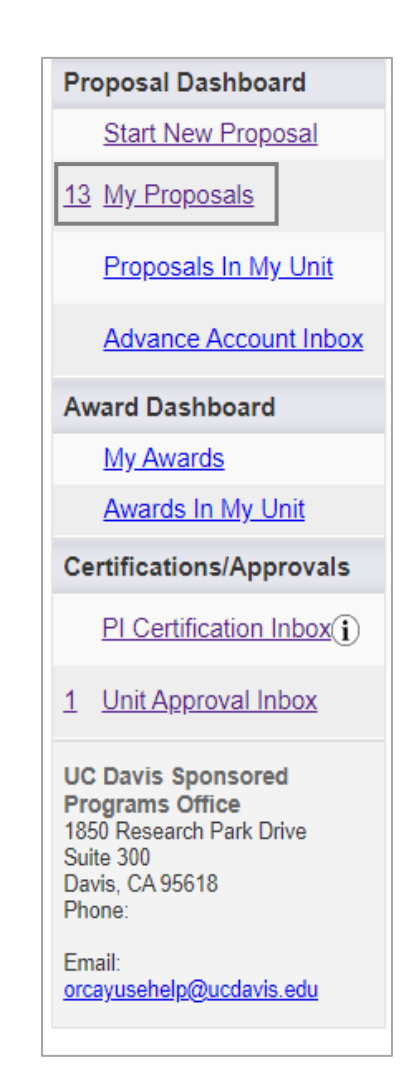

- 4. On the **Proposal Routing Status** screen, go to the **Advance Account** tab.
- 5. The **Status** will display on the far right.

| Approvals    | Compliance    | Status History | Advance Account | Awards       |            |
|--------------|---------------|----------------|-----------------|--------------|------------|
| Advance Ac   | count Request |                |                 |              |            |
| Account No   |               |                | Date Submitted  | Submitted By | Status     |
| (Not Yet Ass | igned)        |                | 05/31/2018      | Amie Admin   | Authorized |

## Advance Account Request Statuses

| Submitted  | Awaiting the first authorization from the department (and dean's office, if applicable).       |
|------------|------------------------------------------------------------------------------------------------|
| Authorized | Used rarely, though if used, it's when assigned to Sponsored Programs Office (SPO) analyst. If |
|            | a SOM or SVM request, it may indicate awaiting SPO assignment.                                 |
| Funded     | Approved (SPO will also email you when/if the request is approved.)                            |
| Deleted    | Not approved or withdrawn.                                                                     |
| Rejected   | Rejected by the department and/or dean's office.                                               |

## Endorse an Advance Account request as a Pre-Award Spending Approver

Users with the **Pre-Award Spending Approver** role may endorse Advance Account requests for IPFs (Proposals) in their unit.

- Note: Pre-Award Spending Approvers must also have **Proposal Data Access** to view the relevant IPF attachments.
- 1. From the **Proposal Dashboard**, select **Advance Account Inbox**.
- 2. Under the **Pre-Award Spending Approver Inbox**, select the **Project Title** to download and view a PDF of the IPF.

| My Dashboard More    |                                   |                  |         |                 |                      |               |
|----------------------|-----------------------------------|------------------|---------|-----------------|----------------------|---------------|
| Proposal Dashboard   | Pre-Award Spending Approver Inbox |                  |         |                 |                      |               |
| Start New Proposal   |                                   |                  |         |                 |                      |               |
| 5 My Proposals       | To Be Authorized Previously Revie | ewed             |         |                 |                      |               |
| Proposals In My Unit | Date Submitted                    | Project Title    | Account | Unit Authorized | Dean/Chancellor Auth |               |
| Award Dashboard      | 02/11/2020 12/1                   | I/2018 Apple NSF |         |                 |                      | <u>Manage</u> |
| My Awards            |                                   |                  |         |                 |                      |               |
| Awards In My Unit    |                                   |                  |         |                 |                      |               |

3. To view the relevant IPF attachments, note the **Proposal Number** from the downloaded IPF and find the Proposal in the **Proposals in My Unit** box.

| Proposal Dashboard      | >> Proposals In My Unit                                                                                                    |                                                                                               |   |
|-------------------------|----------------------------------------------------------------------------------------------------|-----------------------------------------------------------------------------------------------|---|
| Start New Proposal      |                                                                                                    |                                                                                               |   |
| My Proposals            | Below is a list of proposals for units where you have been assigned Proposal Data A<br>See <u>Research Contacts</u> for a complete listing of roles in your unit. | Access.                                                                                       |   |
| Proposals In My Unit >> | Submitted                                                                                                    |                                                                                               |   |
| 3 Advance Account Inbox | Date Prop No 🧅 Lead Pl Project Name                                                                                                    | Sponsor Unit Status                                                                           |   |
| Award Dashboard         | Search x Search x Search x Search x                                                                                                    | Search x Search x                                                                             |   |
| My Awards               | 10/27/2017 18-1117 Kassie Obelleiro 11/10/17 Obelleiro NSF                                                                                                    | National Science Foundation Betty I Moore Nursing School Dept Approval In Process <u>Copy</u> | 2 |
| Awards In My Unit       | 102717 Testing Advance Account Routing                                                                                                    | NIH National Center for                                                                       |   |

- 4. Go to the Attachments tab to review the documents related to the Advance Account Request.
  - a. This is where evidence of firm commitment from the sponsor should be saved.

| pprovals Compliance Status Histo                                                       | y Advance Account Awards                         |               |                 |         |
|----------------------------------------------------------------------------------------|--------------------------------------------------|---------------|-----------------|---------|
| Add Attachment Click Browse to select a file: Document Type                            | Browse No file selected.<br>Select Document Type |               | >> Next         | Reset   |
|                                                                                        |                                                  |               |                 |         |
| Attachment                                                                             | File Type                                        | Upload Type   | Attachment Type | Acce    |
| TEST.docx<br>Uploaded by Amie Admin On:10/06/2017 At:11:00 AM                          | Other                                            | Post Approval | Proposal        | All Par |
| Advance Account Firm commitment.pdf<br>Uploaded by:Amie Admin On:09/29/2017 At:2:17 PM | Other                                            | Post Approval | Proposal        | All Par |

- 5. For SOM & SVM only; all others proceed to next step: If you are a Pre-Award Spending Approver for a unit within the School of Medicine (SOM ) or the School of Veterinary Medicine (SVM) but not for the SOM or SVM Dean's Office, enter a Note under the Notes tab (page icon <sup>□</sup>) that "Advance Account Request is endorsed by the unit".
  - a. While the **Pre-Award Spending Approver** for the SOM or SVM Dean's Office is responsible for the remaining steps, it will speed the review/approval process if you reach out to let them know the Pre-Award Spending request is ready for their review.

| View IPF   |                    |                     |                 |        |        |  |
|------------|--------------------|---------------------|-----------------|--------|--------|--|
| Approvals  | Compliance         | Status History      | Advance Account | Awards |        |  |
| Advance Ad | count Request endo | rsed by department. | ]               |        | 1 Note |  |

6. To endorse or reject the request, return to the request in the **Advance Account Request Inbox** and select **Manage**.

| My Dashboard More          |                                      |                  |                 |                      |
|----------------------------|--------------------------------------|------------------|-----------------|----------------------|
| Proposal Dashboard         | Pre-Award Spending Approver Inbox    |                  |                 |                      |
| Start New Proposal         |                                      |                  |                 |                      |
| 5 My Proposals             | To Be Authorized Previously Reviewed |                  |                 |                      |
| Proposals In My Unit       | Date Submitted Pro                   | ct Title Account | Unit Authorized | Dean/Chancellor Auth |
| 1 Advance Account Inbox >> | 02/11/2020 12/11/2018 Apple N        | <u>3F</u>        |                 | Manage               |
| Award Dashboard            |                                      |                  |                 |                      |
| My Awards                  |                                      |                  |                 |                      |
| Awards In My Unit          |                                      |                  |                 |                      |

7. Select **View/Print Advance Account Request** to review the Description of Assurances of Funding in the PDF to ensure necessary information was provided.

| 🛃 <u>View</u>      | / Print Advance Account Request   |
|--------------------|-----------------------------------|
| Select st<br>below | tatus for Advance Account Request |
| Status:            | Authorized <b>v</b>               |
|                    | Submit Cancel                     |

8. Select **Authorized** if the Advance Account Request is endorsed for SPO Review or **Rejected** if the request is not endorsed for SPO review.

- a. Endorsing the Advance Account Request confirms the administering unit will fund any costs incurred associated with this request in the event the Sponsor does not fund the project.
- 9. Click **Submit** to complete the process.

| 📩 <u>View /</u>     | Print Advance A                               | Account Request   |
|---------------------|-----------------------------------------------|-------------------|
| Select sta<br>below | atus for Advanc                               | e Account Request |
| Status:             | Authorized <b>•</b><br>Authorized<br>Rejected | Cancel            |

# Subawards

Subawards are referred to as **Subcontracts** in Cayuse SP. Do not include non-subaward agreements, such as vendor or service agreements.

• For additional guidance, visit the Sponsored Programs Office's (SPO's) Outgoing Subawards page

An "Incoming Subaward" is when a Prime Applicant/Recipient institution will receive/has received an award from a sponsor and intends to forward a portion of that award to UC Davis as a Subrecipient.

• Incoming subawards are processed by SPO like regular incoming awards.

An "Outgoing Subaward" is when UC Davis is the Prime Applicant/Recipient institution and will forward a portion of an award it received/will receive from a sponsor to another Subrecipient institution.

• The information that follows is specific to Outgoing Subawards.

## Submit a proposal with (outgoing) Subawards

- 1. Go to the Prepare a Proposal with Subawards webpage for guidance.
- 2. For additional guidance, see the Handbook for Submitting Proposals with Subawards.

## Initiate a Subaward after receiving a notice of award

1. See the <u>Send a Subaward Request to SPO</u> webpage for guidance.

## **Check Subaward Status**

- 1. From the Award Dashboard:
  - a. Select **My Awards** if you are the **Primary Administrative Contact** or are listed on the **Investigators/Research Team** form of the associated award (in any role).
  - b. Select **Awards in My Unit** if you have been granted **Award Data Access** by the Role Manager for the administering unit of the associated award.

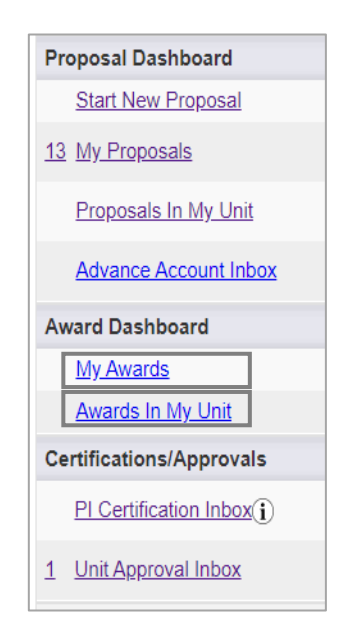

2. As it can sometimes be confusing which Award to select (i.e., "-001," "-002," "-003," etc.) select the **Active Projects** tab then select the **Project Number** (which is the first 7 digits of the Award number).

| Wards A            | tive Projects                           | Inactive Projects | e listed as a mem                                                                | ber of the Resea | rch Team.                   |                    |
|--------------------|-----------------------------------------|-------------------|----------------------------------------------------------------------------------|------------------|-----------------------------|--------------------|
| Award No. 🖨        | Project Title                           | Lead Pl           | Sponsor                                                                          | Award<br>Amount  | Award<br>Notice<br>Received | Award<br>Begin Dat |
| Search             | x Search                                | x Search x        | Search                                                                           | Search x         | Search x                    | Search             |
| <u>A21-0730-00</u> | SDPS Class<br>Sample - Do<br>not delete | Charlie Apple     | NIH National<br>Institute of<br>Allergy and<br>Infectious<br>Diseases<br>(NIAID) | \$0.00           | 01/20/2020                  | 01/16/20           |
| <u>A21-0730-00</u> | SDPS Class<br>Sample - Do<br>not delete | Charlie Apple     | NIH National<br>Institute of<br>Allergy and<br>Infectious<br>Diseases            | \$-11,400.00     | 02/19/2020                  | 01/16/20           |

- 3. On the **Project Administration** screen, go to the **Subcontracts** tab:
  - a. In the middle of the page, you can see the **Status** of each subawards associated with the Project.
  - b. Select the **Subcontract No.** to open the Subaward for additional details.

| ject Admini                        | istration                                       |                      |                                                                                    |                                                                      |                             |                                                                                                    |                |                   |                                                |
|------------------------------------|-------------------------------------------------|----------------------|------------------------------------------------------------------------------------|----------------------------------------------------------------------|-----------------------------|----------------------------------------------------------------------------------------------------|----------------|-------------------|------------------------------------------------|
|                                    |                                                 |                      |                                                                                    |                                                                      |                             |                                                                                                    |                |                   |                                                |
| Project:                           | A21-0730 (Prin                                  | ne Acct: )           | Sponsor: NIH Nat                                                                   | tional Institute of Allerg                                           | gy and Infecti              | ous Diseases (NIA                                                                                  | AID) Project B | egin-End Dates:   | 1/01/2021 - 2/28/                              |
| Lead PI:                           | Charlie Apple                                   | Prime                | Sponsor:                                                                           |                                                                      |                             |                                                                                                    | Anti           | cipated Amount:   | \$0.00                                         |
| dmin Unit:                         | Med: Intl Med-                                  | Allergy Instrum      | ient Type:                                                                         |                                                                      |                             |                                                                                                    | Ob             | ligated Amount:   | \$759,350.00                                   |
| roject Title:                      | SDPS Class Sa                                   | ample - Do not delet | te                                                                                 |                                                                      |                             |                                                                                                    |                |                   |                                                |
| General                            | Awards Bi                                       | udget Overview       | Accounts Pe                                                                        | rsonnel Proposal                                                     | s Subco                     | ntracts                                                                                            | U              |                   |                                                |
| Subcontra                          | cts for this proj                               | ect                  |                                                                                    |                                                                      | FEATA                       |                                                                                                    |                |                   |                                                |
| Subcontra                          | cts for this proj                               | ect                  |                                                                                    |                                                                      | FFATA<br>Report             |                                                                                                    |                | Execution         |                                                |
| Subcontra                          | cts for this proj<br>ict No. ≑                  | ect<br>Account No.   | Admin Unit                                                                         | Status                                                               | FFATA<br>Report<br>Required | Organization                                                                                       | Sent Date      | Execution<br>Date | Total Dist.                                    |
| Subcontra<br>Subcontra<br>A21-0730 | cts for this proj<br>Ict No. ≑<br>I-S002        | ect<br>Account No.   | Admin Unit<br>Med: Intl Med-<br>Allergy                                            | Status<br>(Awaiting) Award<br>Mgr/Analyst                            | FFATA<br>Report<br>Required | Organization<br>Louisiana<br>Department of<br>Wildlife and<br>Fisheries                            | Sent Date      | Execution<br>Date | <b>Total Dist.</b><br>\$40,000.( -             |
| Subcontra<br>Subcontra<br>A21-0730 | cts for this proj<br>act No. ↓<br>- <u>S002</u> | ect<br>Account No.   | Admin Unit<br>Med: Intl Med-<br>Allergy<br>Med: Intl Med-<br>Infectious<br>Disease | Status       (Awaiting) Award       Mgr/Analyst       Fully Executed | FFATA<br>Report<br>Required | Organization<br>Louisiana<br>Department of<br>Wildlife and<br>Fisheries<br>Kasetsart<br>University | Sent Date      | Execution<br>Date | <b>Total Dist.</b><br>\$40,000.(<br>\$55,000.( |

### Subcontract (Subaward) Status Definitions

| Status                       | Definition                                              |
|------------------------------|---------------------------------------------------------|
| (Awaiting) Admin Dept        | Action is required by the PI/department                 |
| (Awaiting) Award Mgr/Analyst | Action is required by the Award Analyst                 |
| (Awaiting) Subcontractor     | Action is required by the Subcontractor/Subawardee      |
| Fully Executed               | The Subaward/Subcontract is fully executed and has been |
|                              | sent to CGA                                             |

- 4. View the Notes section (under the page tab) for status updates from the Subawards team, including the name of the assigned analyst.
  - a. Select the hyperlink if the full note is not shown.

| General                                    |                                                                                                    |                                                    |                        |             |
|--------------------------------------------|----------------------------------------------------------------------------------------------------|----------------------------------------------------|------------------------|-------------|
|                                            | Note Detail                                                                                                    |                                                    |                        | ×           |
| Add Note                                   | Dear Professor Apple, Your subaward requination <b>Recorded By:</b> Kassie Obelleiro 2/20/<br><b>Updated By:</b> Kassie Obelleiro 2/20/ | est has been assigned to Kassie Ob<br>2020<br>2020 | elleiro. Regards, Amie |             |
| Note                                       |                                                                                                    |                                                    |                        |             |
| Dear Professor Apple, Your subaward reques | has been assigned to Ka                                                                                                    | Kassie Obelleiro                                   | 02/20/2020             | Subcontract |
|                                            |                                                                                                    |                                                    |                        |             |

## View Attached Subaward Documents

- 1. From the Award Dashboard:
  - a. Select **My Awards** if you are the **Primary Administrative Contact** or are listed on the **Investigators/Research Team** form of the associated award (in any role).
  - Select Awards in My Unit if you have been granted Award
     Data Access by the Role Manager for the administering unit of the associated award.
- As it can sometimes be confusing which Award to select (i.e., "-001," "-002," "-003," etc.) select the Active Projects tab then select the Project Number (which is the first 7 digits of the Award number).

| Awards         | Acti         | ve Projects                             | Inactive Projects    |                                                                                  |                  |                             |                     |
|----------------|--------------|-----------------------------------------|----------------------|----------------------------------------------------------------------------------|------------------|-----------------------------|---------------------|
| Below is a     | a list of    | obligated awa                           | rds on which you are | e listed as a mem                                                                | ber of the Resea | rch Team.                   |                     |
| Award N        | lo. 🔶        | Project Title                           | Lead PI              | Sponsor                                                                          | Award<br>Amount  | Award<br>Notice<br>Received | Award<br>Begin Date |
| Search         | x            | Search                                  | x Search x           | Search                                                                           | Search           | Search                      | Search              |
| <u>A21-073</u> | <u>0-004</u> | SDPS Class<br>Sample - Do<br>not delete | Charlie Apple        | NIH National<br>Institute of<br>Allergy and<br>Infectious<br>Diseases<br>(NIAID) | \$0.00           | 01/20/2020                  | 01/16/2020          |
| <u>A21-073</u> | <u>0-003</u> | SDPS Class<br>Sample - Do<br>not delete | Charlie Apple        | NIH National<br>Institute of<br>Allergy and<br>Infectious<br>Diseases            | \$-11,400.00     | 02/19/2020                  | 01/16/2020          |

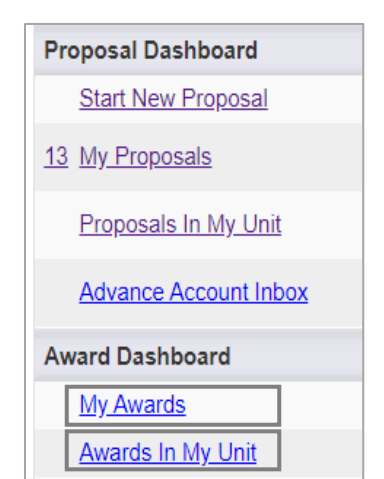

### 3. On the Project Administration screen, go to the Subcontracts tab and select the Subcontract No.

| Project:                                  | A21-0730 (Prime                                    | Acct: )              | Sponsor: NIH Nat                                                                   | ional Institute of Allerg                                   | gy and Infecti              | ous Diseases (NIA                                                                                  | AID) Project Be | egin-End Dates:   | 1/01/2021 - 2/28                               |
|-------------------------------------------|----------------------------------------------------|----------------------|------------------------------------------------------------------------------------|-------------------------------------------------------------|-----------------------------|----------------------------------------------------------------------------------------------------|-----------------|-------------------|------------------------------------------------|
| Lead PI:                                  | Charlie Apple                                      | Prime                | Sponsor:                                                                           |                                                             |                             |                                                                                                    | Antic           | ipated Amount:    | \$0.00                                         |
| Admin Unit:                               | Med: Intl Med- Alle                                | ergy I <b>nstrum</b> | ent Type:                                                                          |                                                             |                             |                                                                                                    | Obl             | ligated Amount:   | \$759,350.00                                   |
| roject Title:                             | SDPS Class Samp                                    | ole - Do not delet   | te                                                                                 |                                                             |                             |                                                                                                    |                 |                   |                                                |
| General                                   | Awards Budg                                        | et Overview          | Accounts Per                                                                       | rsonnel Proposal                                            | s Subcor                    | ntracts                                                                                            | U               |                   |                                                |
| Subcontra                                 | cts for this project                               |                      |                                                                                    |                                                             | FEATA                       |                                                                                                    |                 |                   |                                                |
| Subcontra                                 | cts for this project                               |                      |                                                                                    |                                                             | FFATA<br>Report             |                                                                                                    |                 | Execution         |                                                |
| Subcontra<br>Subcontra                    | cts for this project<br>act No. ≑                  | Account No.          | Admin Unit                                                                         | Status                                                      | FFATA<br>Report<br>Required | Organization                                                                                       | Sent Date       | Execution<br>Date | Total Dist.                                    |
| Subcontra<br>Subcontra<br><u>A21-0730</u> | cts for this project<br>act No. ÷                  | Account No.          | Admin Unit<br>Med: Intl Med-<br>Allergy                                            | Status<br>(Awaiting) Award<br>Mgr/Analyst                   | FFATA<br>Report<br>Required | Organization<br>Louisiana<br>Department of<br>Wildlife and<br>Fisheries                            | Sent Date       | Execution<br>Date | <b>Total Dist.</b><br>\$40,000.(               |
| Subcontra<br>Subcontra<br>A21-0730        | cts for this project<br>act No. ↓<br><u>0-S002</u> | Account No.          | Admin Unit<br>Med: Intl Med-<br>Allergy<br>Med: Intl Med-<br>Infectious<br>Disease | Status<br>(Awaiting) Award<br>Mgr/Analyst<br>Fully Executed | FFATA<br>Report<br>Required | Organization<br>Louisiana<br>Department of<br>Wildlife and<br>Fisheries<br>Kasetsart<br>University | Sent Date       | Execution<br>Date | <b>Total Dist.</b><br>\$40,000.(<br>\$55,000.( |

4. Go to the **Attachments** (paperclip icon  $^{()}$ ) tab to view attached subaward documents.

| General                                                      |                                                 |              |                   |             |
|--------------------------------------------------------------|-------------------------------------------------|--------------|-------------------|-------------|
| Add Attachment                                               |                                                 |              |                   |             |
| Click Browse to select a file:<br>Document Type              | Choose File No file chosen Select Document Type |              | >> Next           | Reset       |
| Attachment                                                   | File Type                                       | Upload Type  | Attachment Type   | Access      |
| Agreement-FE.pdf<br>Uploaded by:Amie Admin On:03/04/2020 At: | 01 Fully Executed- Sub Initial<br>3:44 PM PST   | Investigator | Award Subcontract | All Parties |

## Resources

- 1. UC Davis School of Medicine Cayuse SP Guidelines
- 2. Handbook for Department Industry-Funded Clinical Trial Staff, Principal Investigators and Approvers
- 3. Sponsored Programs Office's Learn: Cayuse SP webpage
- 4. UC Davis Cayuse Help Desk: <u>ORCayuseHelp@ucdavis.edu</u>
- 5. <u>SPO Cayuse info</u> Listserv clicking on this link will subscribe you to this listserv, used to send important updates and announcements for UC Davis Cayuse users.